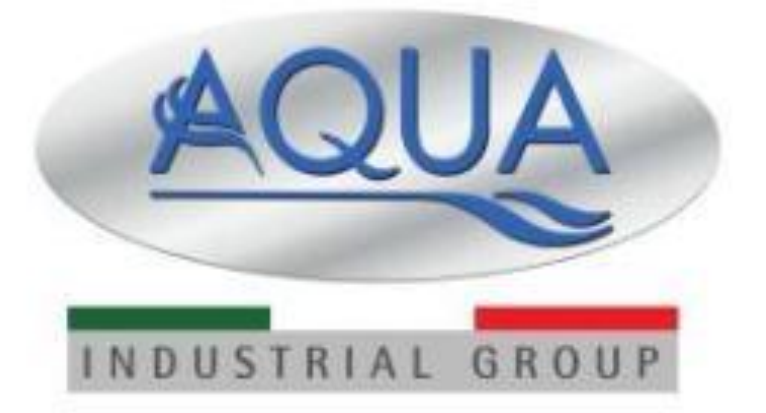

# Manual de Instrucciones

# AQUA eco•wash•light

Sistema de dosificación para lavadora

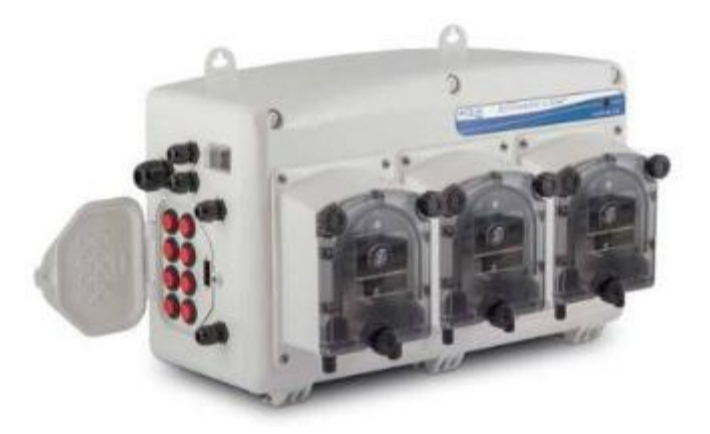

|                                                                                                    | HU TRATION - DOVING - DETERGEN & HYSIENE - POOL EQUIPMEN                                                                                                    |  |  |  |  |
|----------------------------------------------------------------------------------------------------|----------------------------------------------------------------------------------------------------|--|--|--|--|
| D                                                                                                    | <b>C E</b><br>ECLARACIÓN DE CONFORMIDAD                                                                                                    |  |  |  |  |
| Empresa:                                                                                                    | AQUA S.p.A.                                                                                                    |  |  |  |  |
| Dirección:                                                                                                    | Via T. Crotti, 1 - 42018 - San Martino in Rio (RE)                                                                                                    |  |  |  |  |
| Con la presente dec                                                                                                    | lara que los productos:                                                                                                    |  |  |  |  |
|                                                                                                    | • ECOWASH                                                                                                    |  |  |  |  |
| Cumplen las princip                                                                                                    | ales exigencias de las siguientes directivas europeas:                                                                                                    |  |  |  |  |
| <ul> <li>2014/30/CE de 2<br/>miembros en ma</li> </ul>                                                                                                    | <ul> <li>2014/30/CE de 26/02/2014 - Armonización de las legislaciones de los Estados<br/>miembros en materia de compatibilidad electromagnética – Directiva EMC</li> </ul>                                                                                    |  |  |  |  |
| <ul> <li>2014/35/CE de<br/>Estados miembre<br/>destinado a utilit<br/>TENSIÓN</li> </ul>                                                                              | <ul> <li>2014/35/CE de 26/02/2014 - Armonización de las legislaciones de los<br/>Estados miembros en materia de comercialización de material eléctrico<br/>destinado a utilizarse con determinados límites de tensión – Directiva BAJA<br/>TENSIÓN</li> </ul> |  |  |  |  |
| <ul> <li>2011/65/UE de<br/>de 31/03/2015</li> </ul>                                                                                                    | e 08/06/2011 con su posterior modificación 2015/863<br>6 - Directiva ROHS III                                                                                                    |  |  |  |  |
| <ul> <li>2012/19/UE de<br/>eléctricos y elect</li> </ul>                                                                                                    | e <b>04/07/2012</b> – Directiva RAEE sobre residuos de aparatos<br>rónicos                                                                                                    |  |  |  |  |
| La presente declara                                                                                                    | ción se emite bajo exclusiva responsabilidad de Aqua S.p.A.                                                                                                    |  |  |  |  |
| San Martino in Rio (RE                                                                                                    | ) - 08 settembre 2020                                                                                                    |  |  |  |  |
|                                                                                                    | Davide Vezzani<br>Gerente de certificacion - Aqua S.p.A.<br>Daude Umai                                                                                                    |  |  |  |  |
| AQUA S.p.A.<br>Sodoù segate a diodene a soo ditemerto di Fin<br>S. Natinati (160 - 42018 - Registen la - 11/4 - 4<br>Fil, 132.1622, 256205 - Hax (120.0522.646160 - 4 | area Coccontino Biogra – Cep. Soc. et 10.057.458.00. Bartosetto e Venalo<br>Batologosi Va Dolli, I – Sade operativa Va Bencia, B – Dal Fico e Flyv, D220090250 – Pag. Impreso di FE Contributiona<br>Wawagapa II – emal parazifazi, L                         |  |  |  |  |

# INDICE

| 1 II | NTRO    |                                                      | 5   |
|------|---------|------------------------------------------------------|-----|
| 1.1  | Nor     | mativa                                               | 5   |
| 1.2  | Car     | acteristica técnica                                  | 5   |
|      | 1.2.1   | Tabla características                                | 5   |
|      | 1.2.2 F | low rate                                             | 5   |
| 1.3  | Con     | ntenido del embalaje                                 | 5   |
| 1.4  | Mat     | terial para la instalacion                           | 6   |
| 2    | INSTA   |                                                      | 6   |
| 2.1  | Мо      | ntaje en pared                                       | 6   |
| 2.2  | Con     | nexión eléctrica                                     | 6   |
| 2.3  | Alin    | nentación                                            | 6   |
| 2.4  | Elec    | ctrovalvula del kit de fllujo – conector water WATER | 7   |
| 2.5  | Sen     | sor de flujo – conector FLOW METER                   | 7   |
| 2.6  | Sali    | da rele                                              | 7   |
| 2.7  | Sali    | da alarma– Conector OUT 24V                          | 7   |
| 2.8  | Son     | da Nivel – Conector <i>LEVEL</i>                     | 7   |
| 2.9  | Con     | nsola                                                | 7   |
| 2.10 | ) Señ   | ales máquina lavadora - Conectores S1 a S8           | 8   |
| 2.11 | . Ceb   | pado                                                 | 8   |
| 2.12 | 2 Con   | nexión Ecowash light - PC                            | . 8 |
| 3    | AQUA    | WARE PROGRAMA                                        | 9   |
| 3.1  | Me      | nú e íconos                                          | 10  |
| 4    | CONF    | IGURACION1                                           | 3   |
| 4.1  | Car     | acteristica                                          | 13  |
| 4.2  | Pas     | o 1 – Conectar USB 1                                 | 13  |
| 4.3  | Pas     | o 2 – Configuración sistema1                         | 13  |
| 4.4  | Can     | nbio a la fase de programación1                      | 14  |
| 5    | PROG    | RAMACIÓN1                                            | 5   |
| 5.1  | Pas     | o 1 – Conexión USB                                   | 15  |
| 5.2  | Pas     | o 2 - Instalación                                    | 15  |
| 5.3  | Pas     | o 3 - Lavadora                                       | 16  |
| 5.4  | Pas     | o 4 – Producto químico                               | 16  |
| 5.5  | Pas     | o 5 – Configuración                                  | 17  |
|      | 5.5.1 F | iltro de las señales de entrada1                     | 17  |
|      | 5.5.2 S | Señal de descarga1                                   | 18  |
|      | 5.5.3 F | -<br>Iujo 1                                          | 18  |
|      | 5.5.4 S | Start Programa 1                                     | 18  |
|      |         |                                                      |     |

| Siste | ema de | e dosificación para lavadoras         | Español |
|-------|--------|---------------------------------------|---------|
| 5.6   |        | Paso 6 - Calibración                  | 19      |
| 5.7   |        | Paso 7 – Programa                     | 20      |
|       | 5.7.1  | Bloque instruccion señal entrada      | 21      |
|       | 5.7.2  | Bloque Bomba                          | 21      |
|       | 5.7.3  | Bloque Water                          | 22      |
|       | 5.7.4  | Bloque tiempo                         | 22      |
|       | 5.7.5  | Bloque contador                       | 22      |
|       | 5.7.6  | Bloque END                            | 23      |
|       | 5.7.7  | Bloque Rele virtual                   | 23      |
|       | 5.7.8  | Bloque Control Rele virtual           | 23      |
|       | 5.7.9  | Bloque RESET                          | 23      |
|       | 5.7.10 | 0 Bloque STAT                         | 23      |
|       | 5.7.1  | 1 Bloques de conexión                 | 23      |
| 5.8   |        | Paso 8 - Nombre programas             | 24      |
| 5.9   |        | Paso 9 – Contraseña                   | 24      |
| 5.10  | )      | Paso 10 – Estadísticas                | 25      |
| 5.11  | L      | Paso 11 - Alarma                      | 25      |
|       | 5.11.  | 1 Configuración Alarmas               |         |
|       | 5.11.2 | 2 Alarma mantenimiento Bomba          | 26      |
|       | 5.11.3 | 3 Alarma calibración                  |         |
| 6     | TRC    | OUBLESHOOTING                         | 27      |
| 7     | APE    | ENDICE 1 - Programas inválidos        | 28      |
| 8     | APE    | ENDICE 2 - Conexiones                 | 29      |
| 9     | APE    | ENDICE 3 – Ejempio programas          | 30      |
| 9.1   |        | Eiemplo 1:                            |         |
| 9.2   |        | Fiemplo 2:                            | 31      |
| 9.3   |        | Fiemplo 3:                            | 32      |
| 10    |        | ENDICE $I = Parametros por defecto$   | 22      |
| 10    |        |                                       |         |
| 11    | APE    | ENDICE 5 – Inicialización del sistema | 34      |
| 11.1  | L      | Procedimiento                         |         |

### Español

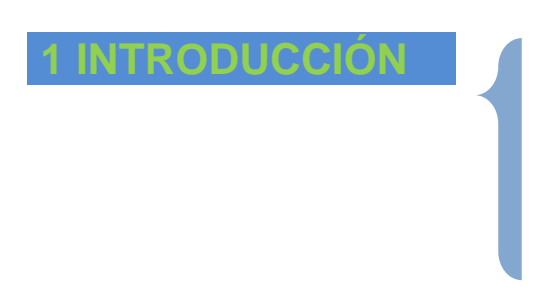

El sistema **eco**•**wash**•*lighha* estado diseñado para la dosificación automática de producto químico para una maquina lavadora. El sistema **eco**•**wash**•*light* es en gradi un equipo sofisticado pensado para caulquier exigencia, gracias a la completa modularidad que se peude ensamblar has un máximo de 8 bombas, con caudales maximos de 20l/h o 100l/h, regulablres entre un 30 y 100%

# 1.1 Normativa

Nuestras bombasx vienen construidas segun la normativa general vigente y en conformodidad con la siguietne directiva eruropea:

- n° 2014/30/CE " E.M.C.
- n° 2014/35/CE "DBT Low Voltage Directive"
- n° 2011/65/UE , 2012/19/UE "direttive RoHs e WEEE"

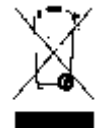

En virtud del artículo. 13 del Decreto Ley N º 151 del 25/07/2005 (aplicación de las Directivas 2002/95 / CE, 2002/96 / 2003/108 CE. CE) Se hace saber aue: electrónicos considerados Aparatos eléctricos y no deben ser como residuos domésticos. Los consumidores están obligados por ley a llevar los aparatos eléctricos y electrónicos al final de su vida útil a los centros de acopio diferenciadas adecuadas. El símbolo del contenedor cruzado sobre el producto, el manual de instrucciones o el embalaje indica que el producto está sujeto a las reglas de eliminación contempladas por la legislación. El vertido ilegal del producto por parte del usuario implica la aplicación de las sanciones administrativas previstas en el Decreto Ley N ° 151 del 25/07/2005. Con el reciclaje y la reutilización de los materiales y otras formas de reciclaje de aparatos usados, se puede hacer una importante contribución a la protección del medio ambiente.

# **1.2 Caracteristica técnica**

# 1.2.1 Tabla características

| Decripción                 | Modulo centrale      | Modulo<br>pompa HF | Modulo<br>pompa LF | Modulo relè | Console<br>standard | 5 |
|----------------------------|----------------------|--------------------|--------------------|-------------|---------------------|---|
| Alimentación               | 100 ÷ 240VCA 50/60Hz | 24VCC              | 24VCC              | 24VCC       | 24VCC               | - |
| Potencia (max)             | 130 W                | -                  | -                  | -           | -                   |   |
| Fusible                    | 3,15 A T (5x20)      | -                  | -                  | -           | -                   |   |
| Comunicación               | RS485                | RS485              | RS485              | RS485       | RS485               |   |
| Grado de protección        | IP65                 | IP65               | IP65               | IP65        | IP65                |   |
| Dimension en mm<br>(LxAxP) | 138x230x138          | 138x230x138        | 138x230x138        | 138x230x138 | 110x85x35           | ] |
| Peso (kg)                  | 1                    | 2                  | 1,5                | 1,5         | 0,25                |   |

## 1.2.2 Flow rate

| Caudal Max | Caudal Min | Tubo       | Presión Max |
|------------|------------|------------|-------------|
| 100 L/H    | 10 L/H     | Santoprene | 1 bar       |
| 20 L/H     | 2 L/H      | Santoprene | 1 bar       |

Bajo pedido es posible instalar silicona o Pharmed.

# 1.3 Contenido del embalaje

- Manual Instruacciones
- eco•wash•light
- Kit de fijación
- Kit de flujo

# 1.4 Material para la instalacion

- Cable 3x1,75mm<sup>2</sup> para la conexión de alimentación.
- Cable 16x0,25mm<sup>2</sup> para la conexión de las señales.
- Tubo en PVC 8x12 para la conexión hidráulica de la bomba.
- Tubo ø12mm para la conexión a la salida del kit de flujo

# 2 INSTALACION

# 2.1 Montaje en pared

Coloar el sitema eco-wash-light en una pared cerca de la maquina lavadora y seguir las instrucciones.

- Colocar el tornillo en el soporte superior del equipo.
- Alinear el equipo y señalar el otro soporte de la parte superior.
- Hacer los agujeros en la pared y colocar todos los tornillos.
- Colocar el equipo en su posición

# 2.2 Conexión eléctrica

ATENCION: Antes de seguir con la manipulación del equipo asegurar que esate desconectado de la alimentación.

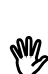

Verifique siempre con un multimetro todas las conexiones electricas del sitema eco•wash•light. La aplicación de una tensión equivocada puede dañar el equipo y no esta cubierto por la garantía. El siguiente manual debe ser siempre una referencia para cualquier conexión eléctrica. Todas las conexiones deben ser llevadas a cabo según la ley local en material de instalación eléctrica.

| POWER                                         |                                                                                                    |                                                                                                    |
|-----------------------------------------------|----------------------------------------------------------------------------------------------------|----------------------------------------------------------------------------------------------------|
| RELAY * S1 * S2 * S3 * S4 * S5 * S6 * S7 * S8 | H: High<br>L: Low<br>III JP1<br>LH<br>III JP2<br>LH<br>III JP3<br>LH<br>III JP4<br>LH<br>III JP12<br>LH<br>III JP13<br>LH<br>III JP14<br>LH<br>III JP15<br>LH | RS-232<br>RS-232<br>RS-232 |

# 2.3 Alimentación

En el conector  $m \sim \infty$  de la placa se conectara una tensión entre 100 y 240VCA - 50/60Hz.

Español

# 2.4 Electrovalvula del kit de fllujo – conector water WATER

Sul morsetto *WATER* collegare l'elettrovalvola del flussaggio (tensione 24VCC).

# 2.5 Sensor de flujo – conector FLOW METER

En el conector *FLOW METER* conectaremos el sensor que se encuentra en el kit de flujo, respetando los colores:

- Conector **S** conectar el hilo **AZUL**
- Conector +5V conectar el hilo ROJO
- Conector masa conectar el hilo NEGRO

# 2.6 Salida rele

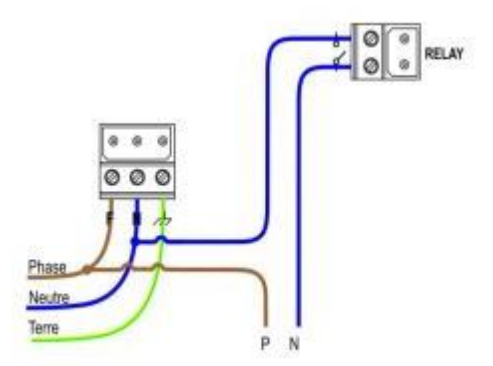

El conector **RELAY** es un contacto libre de pontecial (sin tensión) y es posible programarlo NA o NC. Es posible utilizar el **RELAY** para tener una tensión igual a la de alimentación. Para ello realizaremos la conexión tal y como se muetra en la figura muestra.

# 2.7 Salida alarma– Conector OUT 24V

Es una salida de repetición de alarma que entrega una tensión en impulsos (1 segundo ON y 1 segundo OFF) a **30VCC con una potencia maxima de 500mA.** Es una salida típica para la utilización de una sirena o luz de alarma.

Para realizar el conexionado el conectar el positivo en el conector 24V y el negativo en S.

# 2.8 Sonda Nivel – Conector LEVEL

En la entrada sonda de nivel podemnos conectar los sensores de nivel en paralelo. (contacto on/off, SIN TENSIÓN).

En la entrada de nivel hay un filtro programble por defecto es 5 segundos.

# 2.9 Consola

Conectar el cable de la consola en el conector **Console Standard** y verificar que el puente JP22 esta en la posición 1200hm.

# 2.10 Señales máquina lavadora - Conectores S1 a S8

En los conectores **S1...8** conectaremos las señales provenientes de la máquina lavadora. En modo relé, la última señal que la máquina activa durante la secuencia de dosificación (señal de drenaje) debe conectarse al terminal s8.

El sistema **eco**-**wash-light** tiene a disposición 8 entradas opto-aisladas y compatible con casi todo tipo de señales electricas ya sean alterna o continua. El sistema trambién tiene un puente para cada una de las entradas de señal Ç(JP1,JP2,JP3,JP4,JP12,JP13,JP14,JP15), que nos serviran para que el sistema reconozca la señal.

- Posición del puente HIGH En esta posición si conectamos: Señales de 110VCA o 230VCA.
   Posición del puente LOW
- Posicion del puente LOW
   En esta posición si conectamos: Señales de 12VCC o 24VCA

La posición seleccionada en el puente debe coincidir con la configuración software del equipo; ya que esta programación es única para todas las entradas.

Para las señales continuas se debe respetar la polaridad tal y com se indica.

# 2.11 Cebado

Pulsadores de cebado.

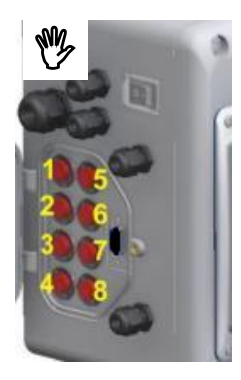

En fase de instalación, después de realizar el cebado, verificar que el tubo de aspiración e inyección esta completamente llenos de producto. Revisar que no exista aire en los tubos.

# 2.12 Conexión Ecowash light - PC

Pararealizar la programación se debe conectar el eco-wash-light cn un pc a través de un cable usb-microusb:

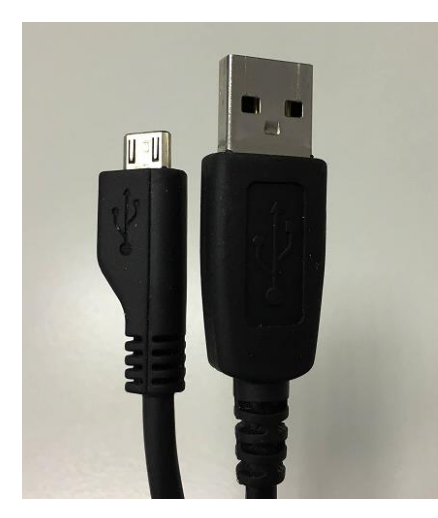

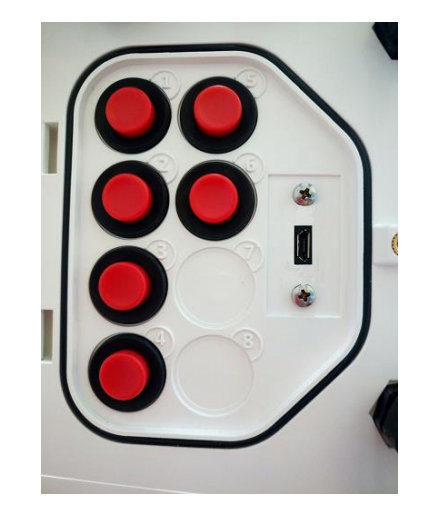

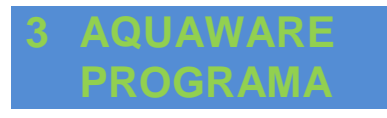

Instalar el programa "EcoWash Total" (AQUAware for Ecowash). Ejecuta el programa haciendo clic en el Icono en el escritorio. La siguiente ventana aparecerá:

| Tipo de aparato | Operación                      |
|-----------------|--------------------------------|
| C EcoWash       | C Configuración y Programación |
| C EcoWash Light | C Solo Programacion            |

Seleccione el tipo de dispositivo "EcoWash Light" y:

- Operación "**Configuración y programación**" para realizar la configuración y luego la programación del sistema.
- Operación "Solo programación" para realizar la programación de sistemas ya configurados.

Después de unos segundos, se abre la siguiente ventana (Configuración y programación):

| and AQUAware for Eco-Wash/E.W.Light " "Default"                                                                   |  |  |  |  |  |
|----------------------------------------------------------------------------------------------------|--|--|--|--|--|
| Archivo Configuraciones Descargar/Cargar ?                                                                        |  |  |  |  |  |
| 🥐 👍 🔚 🕀 🎡 🗶 🔩 🍁 🧈 🗎 🗐 🛍 🥔 🥔 🗁 🔮                                                                                   |  |  |  |  |  |
| Q Q 4 X Q R Z Q L A                                                                                               |  |  |  |  |  |
| Configuración Programación                                                                                        |  |  |  |  |  |
|                                                                                                    |  |  |  |  |  |
|                                                                                                    |  |  |  |  |  |
|                                                                                                    |  |  |  |  |  |
|                                                                                                    |  |  |  |  |  |
| CNS.1         P 1         P 2         P 3         P 4         P 5         P 6         P 7         P 8         S 1 |  |  |  |  |  |
| Características bloqueo<br>Tipo<br>Estándar :<br>Número de Bombas<br>1 :                                          |  |  |  |  |  |
|                                                                                                    |  |  |  |  |  |
|                                                                                                    |  |  |  |  |  |
|                                                                                                    |  |  |  |  |  |
|                                                                                                    |  |  |  |  |  |
|                                                                                                    |  |  |  |  |  |
|                                                                                                    |  |  |  |  |  |

Español

O esta ventana (Solo programación):

|                        | 🕀 🕳 🔮 🔹                  | 🌉 😪 🚊 🇈 🔘                      | 日间日             | t                | Ø 🤅                    |
|------------------------|--------------------------|--------------------------------|-----------------|------------------|------------------------|
|                        | 🔞 📠 🗵 🞦 I                | A 14                           |                 |                  |                        |
| stalación Lavadoras    | Productos químicos   Aju | stes   Calibración   Programas | Nombres program | mas   Contraseña | Estadísticas   Alarmas |
| Cliente<br>Nombre      |                          | Dirección                      |                 |                  |                        |
| CP                     | Ciudad                   |                                | Provincia       | -                |                        |
| País                   |                          | Descuento (%) 0.0 📫            |                 |                  |                        |
| Contacto               |                          | =:                             |                 |                  |                        |
| Nombre                 |                          |                                |                 |                  |                        |
| Teléfono               |                          | Fax                            |                 |                  |                        |
| Email                  |                          |                                |                 |                  |                        |
| Notas                  |                          |                                |                 |                  |                        |
| 0                      |                          |                                |                 |                  |                        |
| Sistema                |                          |                                |                 |                  |                        |
| Número de<br>lavadoras | 1 Número de bo           | mbas 1                         |                 |                  |                        |
|                        |                          |                                |                 |                  |                        |
|                        |                          |                                |                 |                  |                        |
|                        |                          |                                |                 |                  |                        |

# 3.1 Menú e íconos

En la parte superior de la ventana hay un menú de texto:

| AQUA    | vare for Eco-Wash/E. | W.Light "" "Default" |   |
|---------|----------------------|----------------------|---|
| Archivo | Configuraciones      | Descargar/Cargar     | ? |

Debajo del menú de texto, se muestran los siguientes iconos; algunos se muestran o se usan solo durante la fase de programación:

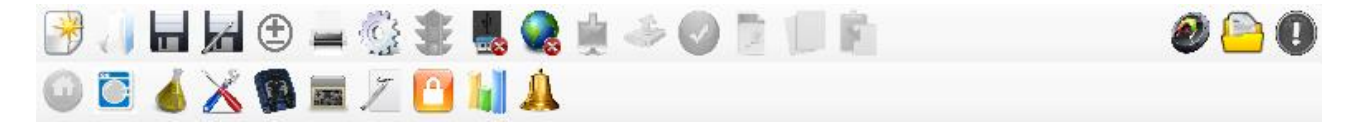

La descripción de los elementos del menú y la primera línea de iconos se muestra en la siguiente tabla:

| MENÚ                                                     | ICONO                | DESCRIPCIÓN                                                                                                    |
|----------------------------------------------------------|----------------------|----------------------------------------------------------------------------------------------------|
| Archivo -> Nuevo                                         | *                    | Abre un nuevo proyecto con los parámetros por defecto(ver Apéndice 4).                                                                                                    |
| Archivo -> Abrir                                         |                      | Abre un proyecto que ya se había guardado en el disco.                                                                                                    |
| Archivo -> Guardar                                       |                      | Guarda el proyecto.                                                                                                    |
| Archivo -> Guardar<br>con nombre                         | Z                    | Guarda el proyecto con un nombre.                                                                                                    |
| Archivo -> Cambiar<br>el número de<br>lavadoras / bombas | ŧ                    | Le permite cambiar la cantidad de lavadoras y<br>/ o bombas en un archivo de proyecto.                                                                                                  |
| Archivo -> Imprimir                                      |                      | Solo en fase de programación: imprime el informe de las estadísticas y alarmas, o los programas configurados.                                                                           |
| Configuraciones                                          | -                    | Le permite ver / modificar las configuraciones<br>del programa (por ejemplo, selección de idioma<br>y directorio, propiedades del puerto serie /<br>USB).                               |
|                                                          | *                    | Indica que el sistema <b>eco-wash-light</b> está detenido. Puede volver a activarlo haciendo clic en el icono.                                                                          |
|                                                          | *                    | Indica que el sistema <b>eco-wash-light</b> está<br>encendido. Se puede detener haciendo clic en<br>el icono.                                                                           |
|                                                          |                      | Indica que la conexión usb está deshabilitada.<br>Al hacer clic en el icono, activará la<br>comunicación usb.                                                                           |
|                                                          |                      | Indica que la conexión usb está activa.                                                                                                    |
| Descargar/Cargar<br>➔ Descargar                          |                      | Permite la descarga, es decir, la lectura de la configuración del dispositivo.                                                                                                    |
| Descargar/Cargar<br>➔ Cargar                             | 4                    | Permite la carga, es decir, la transferencia de la configuración establecida al dispositivo.                                                                                            |
| Descargar/Cargar<br>➔ Verificaci <u>ó</u> n              |                      | Solo en la fase de programación: hace una comparación entre los datos almacenados en Ecowash light y los que se muestran.                                                               |
|                                                          | 2                    | Cancela el programa de lavado abierto.                                                                                                    |
|                                                          |                      | Copia el programa de lavado abierto.                                                                                                    |
|                                                          | Ē                    | Pega en el programa de lavado abierto.                                                                                                    |
|                                                          | Ø                    | Indica el estado de validez de la información<br>presente en la página actual y, al hacer clic en<br>el icono, le permite ver la validez de la<br>información en las distintas páginas. |
|                                                          | <u>┣</u> ╃┩ <b>ॎ</b> | la página actual y, al hacer clic en el icono,<br>permiten visualizar el origen de la información<br>presente en las distintas páginas.                                                 |

|   | Indica el estado de modificación de la página<br>actual y, al hacer clic en el icono, le permite<br>ver el estado de edición de las distintas<br>páginas. |
|---|----------------------------------------------------------------------------------------------------|
| ? | Muestra las versiones de software y (si la conexión con el dispositivo está activa), también muestra las versiones de firmware en el dispositivo.         |

La descripción funcional de los iconos en la segunda línea se muestra en la siguiente tabla:

| ICONO | DESCRIPCIÓN                                                                         |
|-------|-------------------------------------------------------------------------------------|
|       | Abre la pestaña de los datos de la instalación (nombre, dirección, teléfono, etc.). |
|       | Abre la pestaña de los datos de la lavadora (marca, capacidad, etc.).               |
| -     | Abre la pestaña de los datos de los productos químicos.                             |
| X     | Abre la pestaña de las configuraciones del sistema eco-wash-light.                  |
| FA    | Abre la pestaña de la calibración de las bombas.                                    |
|       | Abre la pestaña de Programas.                                                       |
| 7     | Abre la pestaña de introducción de los nombres de los programas.                    |
| 2     | Abre la pestaña de la contraseña del sistema.                                       |
|       | Abre la pestaña de las estadísticas.                                                |
|       | Abre la pestaña de las configuraciones de las alarmas.                              |

DESCARGAR Y CARGAR OPERACIONES PUEDEN REALIZARSE SÓLO DESPUÉS DE UNA PAUSA DEL SISTEMA (LUZ ROJA), Y LA SITUATIÓN SE MUESTRA POR UNA "BARRA DE PROGRESO".

Español

4 CONFIGURACION

# 4.1 Caracteristica

El programa permite hacer la configuración del equipo instalado con los siguientes parametros:

- El número de bombas
- El tipo (100 l/h 20 l/h) y el caudal.
- Si hay consola o no
- El tipo de señal (12 V / 24 V/ 110 VCA /230 VCA)

Los bloques del sistema pueden tener diferentes colores.

- Color BLANCO, el bloque existe en el sistema.
- Color GRIS, el bloque no esta en el sistema.
- Color AZUL, el bloque seleccionado. Abajo sus caracterisitcas.

# 4.2 Paso 1 – Conectar USB

Después de presionar el icono is a birar una nueva ventana donde se pedira la contraseña.

- Confirmar la conexión.
- Si el equipo responde se le pedirala contraseña.
- Colocar la contraseña en formatu de 4 números.

# Constraseña por defecto 0000.

# 4.3 Paso 2 – Configuración sistema

Si se realiza la primera configuración en el equipo se debe realizar el <u>reset de la programación</u> (pulsando "Avvio" al lado de Reset Programción), el cual durara algunos segundo.

# Para realizar modificaciones en el sistema necesita colocarlo en pausa; el estado viene marcado por un semaforo:

- <u>Semaforo verde: sistema activo;</u>
- Semaforo rosso: sistema en pausa;;

Para cambiar el estado del semaforo, se debe presionar encima de él.

## Para configurar el equipo que esta montado se debe configurar:

- El número y la tipologia de la bomba.
- La tipologia de las señales.
- Configuración de la consola.

## Configuración de la bomba.

Colocar el número de la bomba que compone el sistema, pulsando la telca UP/DOWN al lado del texto "Número Bomba".

Colocar la tipologia de la bomba:

Seleccionar el bloque de la bomba (P) y en la caracteristicas del bloque colcoar el tipo de bomba (LF o HF) y el caudal deseado.

- LF: caudal máximo 20 l/h
- HF: caudal máximo 100 l/h

## Signal configuration

Seleccionar el bloque de señales (**S**) y en las caracteristicas colocar el tipo de señal electrica que le va a llegar de la máquina lavadora. Se puede selecionar una de las siguiente opciones:

- 12 V
- 24 V

Español

- 110 Vca
- 230 Vca

una vez terminada la configuración se debe realizar la subida de datos al equipos, para ello selecionamos re Descargar/Cargar  $\rightarrow$  Cargar o presionar en el icion Cargar  $\stackrel{\checkmark}{\rightarrow}$ ).

## Configuración Consola

Colocar la presencia o no de la consola. Con las teclas UP/DOWN después de selecionar el bloque consola (**CNS.**). Si puede selecionar:

- Standard
- NC (No conectada)

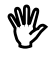

- En presencia de producto que pueda desprender gas se aconseja de utilizar la siguiente velocidad mínima:
  - a. LF (20L/H): funcionamiento al 100%
  - b. HF (100L/H): velociddad mínima 40%

# 4.4 Cambio a la fase de programación

Al final de la fase de configuración, es posible pasar a la fase de programación del sistema simplemente haciendo clic en la pestaña "Programación":

| Archivo   | Configuraciones   | Descargar/Cargar |
|-----------|-------------------|------------------|
| ا. 🛃      |                   | 🔮 🔹 🌉 Q          |
| 00        | 0X6               | a / 0 W          |
| Configura | ción Programación | 1                |

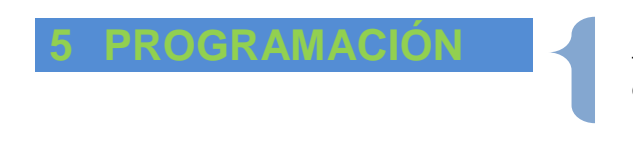

El software "AQUAware for Ecowash" permite gestionar totalmente el sistema eco-wash-light. A continuación encontrará los pasos necesarios para programar el sistema.

#### 5.1 Paso 1 – Conexión USB

68 Si el software está cerrado, inícielo (consulte el capítulo 3). Después de apretar el icono nueva ventana.

se abrira una

- Confirmar la conexión.
- Si el equipo responde se le pedirala contraseña. .
- Colocar la contraseña en formatu de 4 números. .

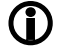

Constraseña por defecto 0000.

| M.         |
|------------|
| ( <b>7</b> |

Para realizar cambios se debe colocar el esitema en pausa presionando el semaforo.

#### 5.2 Paso 2 - Instalación

En la pestaña Instalación se pueden introducir todos los datos del cliente; si se desea obtener un informe correcto de las estadísticas, es necesario introducir el descuento.

| AQUAware for Eco-Was   | ssh/E.W.Light "" "Default"                                                                                     | X |
|------------------------|----------------------------------------------------------------------------------------------------|---|
| Archivo Configuracion  | ones Descargar/Cargar ?                                                                                        |   |
|                        | 🕀 🛶 🖞 🐲 📕 Q 🛊 🍜 🔘 🕽 🗍 👘 🛛 🟉 🥬                                                                                  | 0 |
|                        | 🕼 🚍 🗷 🎦 📊 🛕                                                                                                    |   |
|                        | 🗩 🧰 🦛 😜 🛀 🦏 🦇                                                                                                  | 8 |
| Cliente                | Productos du micos   Alustes   Calibración   Programas   Nombres programas   Contrasena   Estadisucas   Alamas |   |
| Nombre                 | Dirección                                                                                                    |   |
| CP                     | Ciudad Provincia                                                                                               |   |
| País                   | Descuento (%) 0.0 👘                                                                                            |   |
| Contacto               |                                                                                                    |   |
| Nombre                 |                                                                                                    |   |
| Teléfono               | Fax                                                                                                    |   |
| Email                  |                                                                                                    |   |
| Notas                  |                                                                                                    |   |
| E.                     |                                                                                                    |   |
| Sistema                |                                                                                                    |   |
| Número de<br>lavadoras | 1 Número de bombas 1                                                                                           |   |
| 1                      |                                                                                                    |   |
|                        |                                                                                                    |   |
|                        |                                                                                                    |   |
|                        |                                                                                                    |   |
|                        |                                                                                                    | 1 |

# 5.3 Paso 3 - Lavadora

En la pestaña Lavadora se introducen los datos de la lavadora; si se desea obtener la lectura directa de la dosificación de las bombas en g/kg, es preciso introducir la capacidad en la pestaña Programes.

Es posible ajustar la activación de carga parcial (check casilla correspondiente), que permite efectuar un lavado del 25% o al 50% o al 75% de la capacidad de la lavadora.

| ag AQUAware for Eco-Wash/E.W.Light "" "Default"                                                        |              |
|----------------------------------------------------------------------------------------------------|--------------|
| File Options Download/Upload ?                                                                         |              |
| 😚 🕡 🖬 🗖 🕀 🚔 🎊 🐲 🌉 🌏 🏨 🐣 ⊘ 📄 💷 🛍                                                                        | <i>0</i> 🕒 🖉 |
| 😡 🖾 🍝 💥 🕲 📼 🗷 🞦 🔚 🌲                                                                                    |              |
| Installation Washers Chemicals Settings Calibration Programs Programs names Password Statistics Alarms |              |
| Washer 1                                                                                               |              |
| Washer Brand Name                                                                                      |              |
| Model                                                                                                  |              |
| Load Capacity (Kg) N.A. 🗧 Enabling partial load                                                        |              |
|                                                                                                    |              |
|                                                                                                    |              |
|                                                                                                    |              |
|                                                                                                    |              |
|                                                                                                    |              |
|                                                                                                    |              |
|                                                                                                    |              |
|                                                                                                    |              |
|                                                                                                    |              |
|                                                                                                    |              |
|                                                                                                    |              |
| J                                                                                                    |              |

16

5.4 Paso 4 – Producto En la pestaña Productos químicos se asocian los productos químicos a las diferentes bombas.

| chivo Configuraciones Descargar/Car            | gar ?                                          |                                              |
|------------------------------------------------|------------------------------------------------|----------------------------------------------|
| )                                              | N Q 🛊 🍛 🔘 🗎 🗍                                  | n 🖉 🍋                                        |
|                                                | LI A                                           |                                              |
|                                                |                                                | 1                                            |
| nstalación   Lavadoras Productos químicos   A  | justes   Calibración   Programas   Nombres pro | gramas   Contraseña   Estadísticas   Alarmas |
| Bomba 1    Bomba 2    Bomba 3    Bomba 4    Bo | mba 5   Bomba 6   Bomba 7   Bomba 8            |                                              |
| Nombre del producto Ninguno                    | Productor                                      | Agenda productos químicos                    |
| Descripción                                    |                                                |                                              |
| Costo (euro/kg) 1.00 🛨                         |                                                |                                              |
| Densidad (g/l)                                 |                                                |                                              |
| Concentración (%) 100 -                        |                                                |                                              |
|                                                |                                                |                                              |
|                                                |                                                |                                              |
|                                                |                                                |                                              |
|                                                |                                                |                                              |
|                                                |                                                |                                              |
|                                                |                                                |                                              |
|                                                |                                                |                                              |
|                                                |                                                |                                              |
|                                                |                                                |                                              |
|                                                |                                                |                                              |
|                                                |                                                |                                              |

Por otra parte (presionand en el boton Agenda Productos Quimicos) es posible añadir/ modificar/eliminar un producto químico de una lista. En el caso de actualizar la version de SW del programa Aquaware, antes de desinstalar el programa antiguo, se recomienda guardar el archivo prodottiChimici.txt, y, después de la nueva instalación copiarlo en el nuevo directorio del Aquaware.

Para eliminar un producto, se debe seleccionar la fila completamente, para ello presionamos en la primera columna de color gris y después presionamos el boton Cancella Prodotto.

Es posible (presionando el boton Agregar Poducto a Maquina) actualiza el producto leyendo directamente el del equipo.

| Ninguno         100         100         1.00           Hipoclotto         1000         100         1.00           Detergente         1000         100         1.00           Acalino         1000         100         1.00           Suavizante         1000         100         1.00                                                                                                    | Producto químico | Descripción | Productor | Densidad (g/l) | Concentración (%) | Costo (euro/kg) |
|----------------------------------------------------------------------------------------------------|------------------|-------------|-----------|----------------|-------------------|-----------------|
| Hipoclorito         100         100         100         100         100         100         100         100         100         100         100         100         100         100         100         100         100         100         100         100         100         100         100         100         100         100         100         100         100         100         100         100         100         100         100         100         100         100         100         100         100         100         100         100         100         100         100         100         100         100         100         100         100         100         100         100         100         100         100         100         100         100         100         100         100         100         100         100         100         100         100         100         100         100         100         100         100         100         100         100         100         100         100         100         100         100         100         100         100         100         100         100         100         100         100 <th< td=""><td>Ninguno</td><td></td><td></td><td>1000</td><td>• 100 •</td><td>1.00</td></th<> | Ninguno          |             |           | 1000           | • 100 •           | 1.00            |
| Detergente         100         100         100         100         100         100         100         100         100         100         100         100         100         100         100         100         100         100         100         100         100         100         100         100         100         100         100         100         100         100         100         100         100         100         100         100         100         100         100         100         100         100         100         100         100         100         100         100         100         100         100         100         100         100         100         100         100         100         100         100         100         100         100         100         100         100         100         100         100         100         100         100         100         100         100         100         100         100         100         100         100         100         100         100         100         100         100         100         100         100         100         100         100         100         100                                                                                                | Hipoclorito      |             |           | 1000           | • 100 ·           | 1.00            |
| Acalino         100         100         1.00           Suavizante         1000         100         1.00                                                                                                    | Detergente       |             |           | 1000           | • 100 •           | 1.00            |
| Suavizante 100 🗾 100 🗾 1.00                                                                                                    | Alcalino         | -           |           | 1000           | • 100 •           | 1.00            |
|                                                                                                    | Suavizante       |             |           | 1000           | • 100 · ·         | 1.00            |
|                                                                                                    |                  |             |           |                |                   |                 |

# 5.5 Paso 5 – Configuración

En la pestaña **Ajustes** se programan: la duración del filtrado en las señales de entrada, el tipo de señal de descarga, la modalidad de funcionamiento de la electroválvula del kit de limpieza y la puesta en marcha automática de los programas de lavado.

| nivo Configuraciones Descargar/Cargar ?                                     |                             |        |         |        |                         |      |   |
|-----------------------------------------------------------------------------|-----------------------------|--------|---------|--------|-------------------------|------|---|
|                                                                             | 同じる                         |        |         |        | 6                       | ) 🧧  | 3 |
|                                                                             |                             |        |         |        |                         |      |   |
|                                                                             |                             |        |         |        |                         |      |   |
| talación   Lavadoras   Productos químicos Ajustes   Calibración   Programas | Nombres programas Contraseñ | a Esta | adístic | as   A | lamas                   | 1    |   |
| avadora 1 Calibración / Cebado                                              |                             |        |         |        |                         |      |   |
| Ajustes                                                                     |                             | S1     | S2      | S3     | S4                      | S5   | Ŀ |
| Filtro de señales de entrada (s) 5 📩                                        | -                           | (1)    | (2)     | (4)    | (8)                     | (16) | 1 |
| Señal de descarga N.A. 💌                                                    | Programa 1                  |        | 1       | -      | 1                       | 1    | ł |
| Fluio                                                                       | Programa 2                  | -      | 31      | -      | 1.                      | -    | ł |
| Funcionamiento Automático 👻                                                 | Programa 3                  | N.     | M       | 1      | 1.1                     | 1    | ł |
| Morio Trempo 👻                                                              | Programa 4                  | 1      | 1       | 1      | 1                       | 1    | ł |
|                                                                             | Programa 5                  |        |         | 14     | L                       |      | ł |
| Duracion enjuague (s) 0                                                     | Programa 6                  |        | V       | V      | 10                      |      | ł |
| Iniciar programas                                                           | Programa 7                  | 1      | V       | 2      | E.                      |      | ł |
| Tipo Estándar 💌                                                             | Programa 8                  |        |         |        |                         |      | l |
| Señal 0 🕂                                                                   | Programa 9                  |        |         |        | 9                       |      |   |
| Divisor 2                                                                   | Programa 10                 |        | V       |        | V                       |      | L |
|                                                                             | Programa 11                 | 1      | 1       |        | 2                       |      |   |
| Tiempo de espera (s) 5                                                      | Programa 12                 |        |         | •      | $\overline{\mathbf{v}}$ |      | 1 |
| Tipo combinación Binaria fija 🚽                                             | Programa 13                 | 1      | Π       |        | •                       |      | 1 |
|                                                                             | Programa 14                 |        | V       | •      | V                       |      | 1 |
|                                                                             | Programa 15                 | 1      | 1       | V      | 1                       | Г    | 1 |
|                                                                             |                             | -      | 1       | -      | -                       | -    | 1 |

## 5.5.1 Filtro de las señales de entrada

Es el tiempo mínimo durante el cual una señal debe permanecer alta, para que sea reconocida como activa. Este parámetro previene una dosificación excesiva durante las peticiones de agua por parte de la máquina y durante las diferentes fases de lavado.

Se puede programar un tiempo de 0 a 99 segundos; el valor por defecto es de 5 segundos.

# 5.5.2 Señal de descarga

Se puede programar el tipo de señal de descarga de la lavadora, si se desea utilizar esta señal para sincronizar las fases del programa de lavado.

Los parámetros posibles son N.A. (Normalmente Abierto) o N.C. (Normalmente Cerrado):

- **N.A.**: cuando la máquina está encendida pero no está ejecutando ningún programa de lavado, el módulo de señales tiene el LED de la señal de descarga (#8) encendido.
- **N.C.**: cuando la máquina está encendida pero no está ejecutando ningún programa de lavado, el módulo de señales tiene el LED de la señal de descarga (**#8**) apagado.

# 5.5.3 Flujo

Si la modalidad de funcionamiento del sistema es a "Programa" resulta posible configurar el tiempo de apertura de la electrovalvula del kit de flujo de forma manual o en modo automático. En modalidad Rele el modo de funcionamiuento de la electrovalvula será solo en automático.

## Manuale

En este caso hay que considerar la electroválvula como una bomba; para gestionar su apertura es preciso utilizar el bloque de instrucción WATER en la fase de programación.

## Automático (Aconsejada)

El sistema gestiona automáticamente la apertura de la electroválvula, activándola en el preciso momento en que empieza a funcionar una bomba, y manteniéndola abierta durante toda la dosificación + el tiempo de Duración programado. El tiempo de **Duración** de la electroválvula depende de los siguientes parámetros:

- Funcionamento Automático Modo Tiempo El tiempo viene directamente seteado en el parametro Duración.
- Funcionamento Automático Modo Litros
   El tiempo de funcionamiento vendrá impuesto por la cantidad e litros que coloquemos. En este caso el sistema una vez ha terminado de dosificar cuenta los litros que han pasado a trav´ñes del kit. Para seleccionar este modo es impescindible tener el sensor de flujo.

## 5.5.4 Start Programa

Esta configuración permite seleccionar el tipo de activación de los programas de lavado, si el sistema funciona en modo "Programa". Las 3 activaciones posibles son: Standard, Combination Autostart y Timed Autostart. El inicio automático combinado y el inicio automático temporizado solo se pueden usar con lógica de tarjeta perforada o máquinas administradas electrónicamente. En este caso, es posible identificar un programa de lavado mediante una combinación de señales o con el tiempo de activación de una de las señales de entrad

## Estandard

En la pestaña Configuración, seleccione Estándar. El usuario puede seleccionar el programa de lavado desde la consola estándar.

## Autostart con combinación fija

En la pestaña Configuración, seleccione Combinación de inicio automático y elija como una combinación de tipología "Binario fijo". En el lado derecho de la pantalla, encontrará una tabla con las combinaciones de señales que identifican de forma única los programas de dosificación. Cuando se activa una señal, el sistema activa un temporizador que dura tanto como el valor establecido en "Tiempo de espera". Cuando se agota el tiempo del temporizador, las señales activas identificarán el programa a ejecutar, de acuerdo con las correspondencias de la tabla mencionada anteriormente.

## Autostart con combinación programable

En la pestaña Configuración, seleccione un inicio automático de tipo "Combinación" en una tipología de combinación "Programable". En el lado derecho de la pantalla, encontrará una tabla en la que podrá asociar las combinaciones de señales a los programas de dosificación. En este caso, la tabla está en blanco y es necesario definir las combinaciones de señales que activan un programa determinado marcando las casillas. La activación de un programa es idéntica a la descrita en "Inicio automático de combinación fija" y, por lo tanto, es necesario establecer el parámetro "Tiempo de espera". En caso de que establezca combinaciones idénticas para diferentes programas, solo se activará el primer programa correspondiente.

## Autostart a tiempo

Seleccione "Inicio automático". En este caso, elija una señal de entrada y un divisor. Estos parámetros se utilizarán para distinguir los diferentes programas. Por ejemplo: si está configurando la señal 1 y el divisor es 3, el sistema ejecuta un programa de lavado especial según el tiempo de activación establecido para la señal 1.

Señal 1 activa durante 15 segundos 15: 3 = 5 => el sistema ejecuta el programa 5.

Señal 1 activa durante 29 segundos 29: 3 = 9.6 => el sistema ejecuta el programa 10.

Un divisor es mayor que 2, para una discriminación más fácil de los tiempos de activación de los programas.

# 5.6 Paso 6 - Calibración

En la pestaña **Calibración** deben configurarse los caudales de las bombas<u>; la calibración, junto con los</u> datos de los productos químicos, permite ver los g/kg de producto dosificado y las estadísticas expresadas en kg de producto. Se aconseja efectuar la calibración utilizando el producto que la bomba específica deberá dosificar.

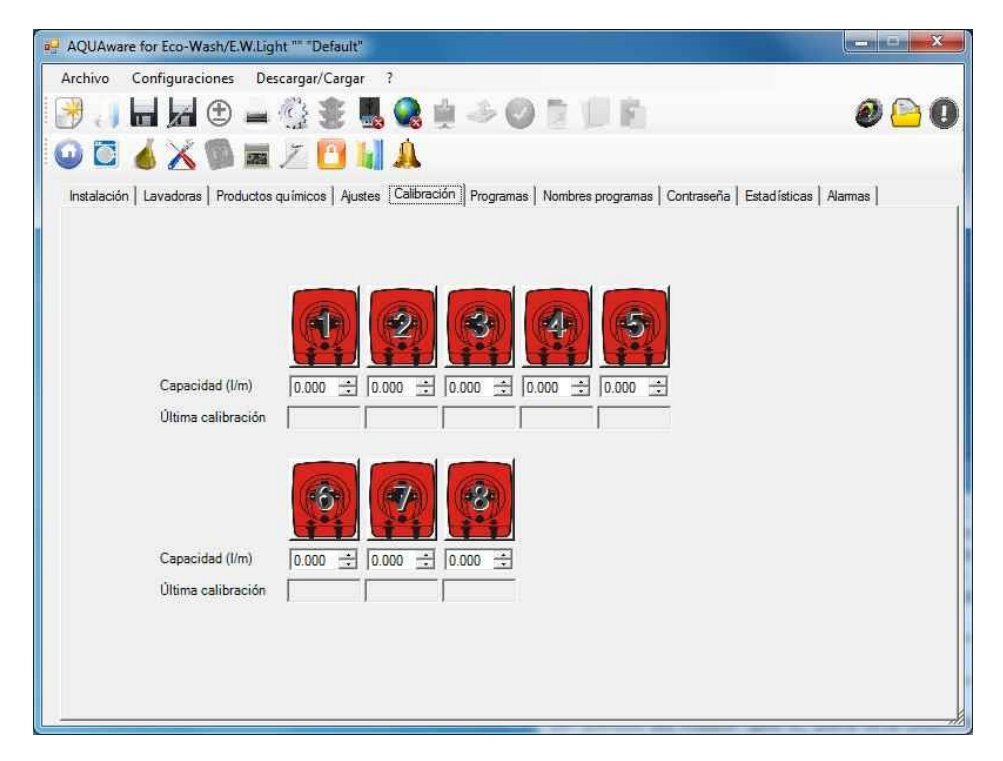

Para efectuar la calibración correctamente, lleve a cabo el siguiente procedimiento:

- 1 Cebe la bomba, de forma tal que el producto salga por el racor de impulsión.
- 2 Ponga un contenedor, de por lo menos 2 litros, en la impulsión de la bomba.
- 3 Haga clic en el icono de la bomba que se desea; se abre una ventana.

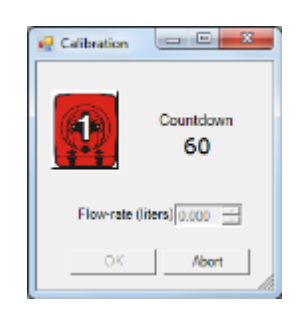

4. En esta ventana, haga clic en la bomba, que se pondrá de color verde; la bomba seleccionada iniciará a dosificar durante 60 segundos.

Español

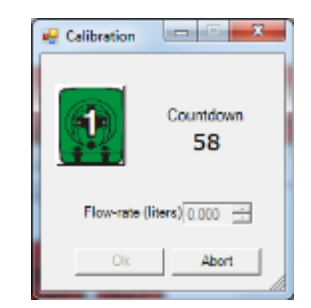

- 5. Al terminar, reponga los litros de producto que ha dosificado la bomba.
- 6. Repita los pasos del 1 al 4 para cada bomba.

La calibración puede ser interrumpida después de la finalización de los 60 segundos, presionando con el mouse en el icono de la bomba.

# 5.7 Paso 7 – Programa

## En la pestaña Programmi es posible configurar en 2 modalidades. Relè o a Programa.

**Rele**: Para cada señal de entrada proveniente de la lavadora, es asociada a una bomba,como se muestr: señal 1 - > bomba 1, Señal 2 -> bomba 2 y asi con todas.(Este modo no es programable). La última señal que la máquina activa durante la secuencia de dosificación debe conectarse al terminal s8; sirve para indicar al sistema que la secuencia de dosificación finaliza. En este modo, los tiempos de dosificación de las bombas dependen de la duración de las señales.

Los tiempos de dosificación deben ser programados en los tiempos de duración de la señal.

*Programa*: En esta modalidad se debe configurar el programa de lavado, posicionando los bloques de instrucición (se encuentran en la parte izquierda de la pantalla) en la ventana de edición se encuentra en la parte derecha.

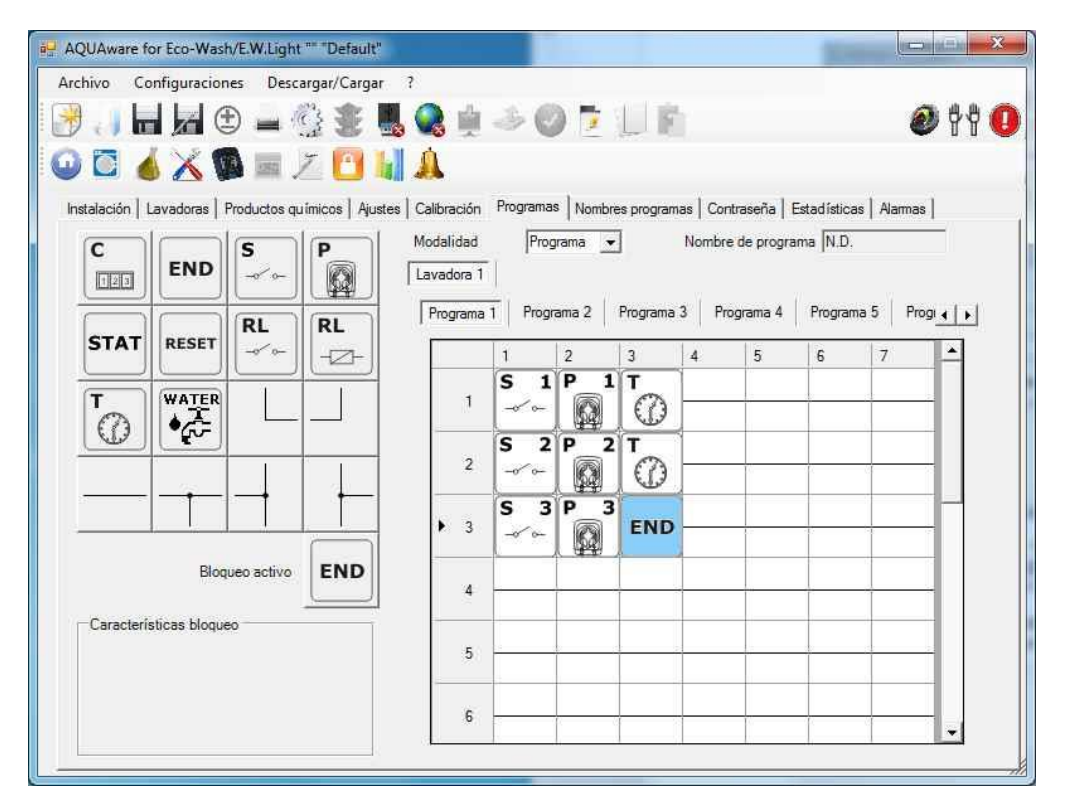

Se pueden programar hasta un máximo de 20 programas de lavado. La ventana editor consta de 15 filas y 7 columnas, para un total de 105 celdas; en cada fila pueden introducirse hasta 7 bloques.

Para posicionar un bloque en la ventana editor basta con hacer clic en el bloque deseado y luego en la celda seleccionada (el bloque aparecerá dentro de la celda).

Así pues, en la modalidad de programa se deben combinar los bloques de instrucciones junto con los bloques de conexión para poder describir el programa de lavado. Además se puede borrar/copiar y pegar un programa mediante los tres iconos

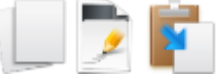

El sistema **eco-wash-light** analiza el contenido de la ventana editor, que corresponde al programa actual, analizando todos las filas en paralelo. El ciclo del programa termina cuando el sistema encuentra en uno de los renglones el bloque de instrucción END.

# 5.7.1 Bloque instruccion señal entrada

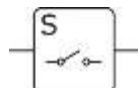

Esta instrucción indica al sistema que debe controlar la señal en entrada asociada al mismo. Si la señal está activa (presencia de tensión) durante más tiempo del programado en el filtro de señales de entrada (véase punto 5.5.1), el sistema ejecuta el bloque de instrucción sucesivo.

# 5.7.2 Bloque Bomba

Esta instrucción indica al sistema que es preciso activar una bomba.

En esta instrucción se debe colocar el número de la bomba, el tiempo de retardo (activación) y el dosaje expresado en gr/Kg. En automático, en la casilla Dosaje Efectivo viene calculado los os de dosaje:

segundos de dosaje:

| Características bloqueo<br>Número bomba | 1 🗄     |
|-----------------------------------------|---------|
| Retraso de la bomba (s)                 | 0 🗄     |
| Dosaje deseado (g/kg)                   | 0.2 🔅   |
| Dosaje efectivo (s; g/Kg)               | 11; 0.2 |

Para el calculo correcto de los gr/kg-Segundos de dosaje es imprescindible que se ajusten correctamente los siguientes parametros:

- Capacida lavadora
- Producto químico asociado a la bomba
- Calibración de la bomba

Si una de estas condiciones no esta bien ajustada, aparecera un iciono de peligro.

| Número bomba              | 1 🛨     |  |  |  |
|---------------------------|---------|--|--|--|
| Retraso de la bomba (s)   | 0 🕂     |  |  |  |
| Dosaje deseado (g/kg)     | 0.2 🕂 🔥 |  |  |  |
| Dosaje efectivo (s; g/Kg) | 11:0.2  |  |  |  |

Posicionando el mouse encima de este icono se vera visualizado el mensaje. El programa ejecuta la instruccion siguiente al terminar el dosaje de la bomba

Ahora podemos dar un pequeño ejemplo utilizando las instrucciones expuestas:

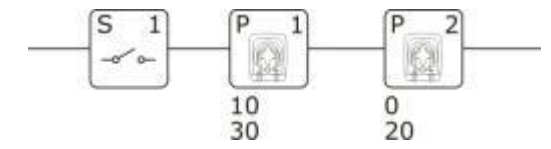

Al activarse la señal #1, el sistema controla el tiempo de activación. Si el tiempo de activación es mayor que el filtro de las señales de entrada, el programa activa la bomba #1 con un retardo de 10 segundos, por un tiempo de dosificación de 30 segundos. Al terminar la dosificación de la bomba #1, el programa activa la bomba #2 por un tiempo de dosificación de 20 segundos.

Si se desea hacer funcionar dos bombas al mismo tiempo, conéctelas de la siguiente manera:

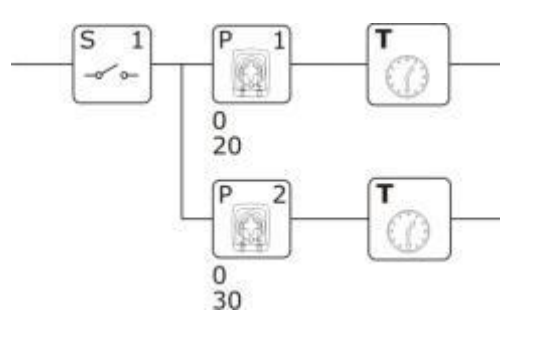

Al activarse la señal #1, el sistema controla el tiempo de activación. Si el tiempo de activación es mayor que el filtro de las señales de entrada, el programa activa al mismo tiempo la bomba #1 para un tiempo de dosificación de 20 segundos, y la bomba #2, para un tiempo de dosificación de 30 segundos. Cuando el tiempo se agota, si laseñal S1 está todavía activo, se ejecutará la secuencia denuevo, es necesario, sin embargo, que el contador de tiempo en una "línea ("línea principal") es mayor que el temporizador en" líneas derivadas"(que puede ser omitido), para tener un funcionamiento eficaz en paralelo.

#### 5.7.3 **Bloque Water**

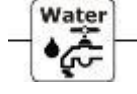

Cuando el sistema encuentra este blogue de instrucción, abre la electroválvula (permite el paso del agua) del kit de limpieza para los segundos o los litros programados en "Tempo/Quantità (tiempo/cantidad dosificación). "Tempo/Quantità dosaggio" (tiempo/cantidad dosaggio" dosificación) expresa los segundos de apertura si la limpieza es de tipo manual y por tiempo, mientras que si se ha programado una limpieza manual y por litros, expresa la cantidad (en litros) de líquido que la electroválvula deja pasar antes de interrumpir el flujo.

El programa ejecuta el bloque de instrucción sucesivo al terminar la apertura.

#### **Bloque tiempo** 5.7.4

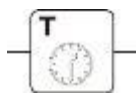

Cuando el sistema encuentra este bloque de instrucción espera durante el tiempo programado en el mismo (expresado en minutos) y pasa entonces al bloque sucesivo.

#### **Bloque contador** 5.7.5

| -1 | C    |     | r- |
|----|------|-----|----|
| -  | 1200 | 100 | H  |
|    | 1 2  | 3   |    |

El sistema aumenta el valor del contador si se ha activado la señal asociada al bloque (es preciso asociar una señal al bloque de instrucción contador). Al alcanzar el valor de umbral definido (la señal se ha activado un número de veces equivalente al valor del umbral), el programa pasa al bloque sucesivo y pone en cero el contador.

# 5.7.6 Bloque END

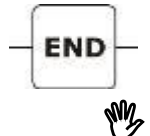

Cuando el sistema encuentra este bloque de instrucción, el programa en ejecución termina y regresa a la modalidad de espera actualizando todas las estadísticas.

Esta instrucción se espera que laelectroválvula se cierra cuando el lavado se ajusta automáticamente, antes de terminar el programa en ejecución.

## 5.7.7 Bloque Rele virtual

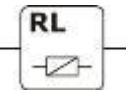

Cuando el sistema encuentra este bloque, pone en 1 el estado asociado al mismo. Cada bloque se identifica con un número de relé y se caracteriza por su estado (estado en 1: el programa ha encontrado el bloque; estado en cero: el programa no ha encontrado el bloque). Este tipo de bloque es útil para comprobar si el sistema ha ejecutado un determinado renglón del programa.

## 5.7.8 Bloque Control Rele virtual

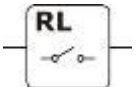

Cuando el sistema encuentra este bloque, controla el estado del bloque de instrucción condicional asociado al mismo (número relé). Al programar el "Estado activo" en 1, el sistema controla el estado del bloque de instrucción condicional asociado; si está en 1 se pasa al bloque de instrucción sucesivo. Al programar el "Estado activo" en 0, el sistema controla el estado del bloque de instrucción condicional asociado; si está en 0 se pasa al bloque de instrucción sucesivo.

|   |   | 1     | 2    | 3    | 4            | 5 | 6 | 7 | - |
|---|---|-------|------|------|--------------|---|---|---|---|
|   |   | S 1   | P_1  | RL 1 | T            | 1 |   |   |   |
|   | 1 | ~~~~~ |      | -2-  | $  \bigcirc$ |   |   |   |   |
|   |   | S 2   | RL 1 | P_2  | -            |   |   |   |   |
| ľ | 2 | ~~~~  | ~~~  |      | END          |   |   |   |   |
|   |   |       |      |      |              |   |   |   | F |

En este ejemplo la bomba n.2 dosificara siempre después de la bomba 1 no obstante la señal 2 puede llegar antes que la señal 1, en cuanto al dosaje de la bomba 2 esta condicionado a la bomba 1. El rele 1 se activa en la primera linea de programa (despues del dosaje de la bomba1) y se controla (RL 1 segunda linea) si esta activo o no en la segunda linea. Entonces la bomba 2 dosificara solo cuando el RL1 este activo, lo que significa que el equipo ha pasado primero por la primera linea, es decir, que la bomba 1 ha dosificado.

## 5.7.9 Bloque RESET

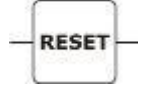

Cuando el sistema encuentra este bloque de instrucción, pone en cero los estados de todos los bloques de rele virtua presentes en el programa, en el caso de uso de un único programa de lavado.

## 5.7.10 Bloque STAT

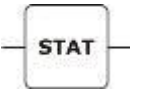

Cuando el sistema encuentra este bloque de instrucción, actualiza las estadísticas, en el caso de uso de un único programa de lavado. No utilice esta instrucción si en el programa está ya la instrucción END.

## 5.7.11 Bloques de conexión

Además, hay a disposición 6 bloques de conexión para conectar los diferentes bloques de instrucciones.

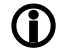

No se puede insertar el bloque conector en la primera columna, de lo contrario el programa mostrará un signo de exclamación rojo.

Español

# 5.8 Paso 8 - Nombre programas

En la pestaña *Nombres programas* se pueden configurar los nombres de 20 programas. Cada nombre puede tener un máximo de 12 caracteres.

| istalación   Lavadoras   Prod<br>Lavadora 1 | uctos químicos   Ajustes   Calibración   Programas Nombres pro | gramas   Contraseña   Estadísticas   Alarmas |
|---------------------------------------------|----------------------------------------------------------------|----------------------------------------------|
| Programa 1                                  | Programa 11                                                    |                                              |
| Programa 2                                  | Programa 12                                                    |                                              |
| Programa 3                                  | Programa 13                                                    |                                              |
| Programa 4                                  | Programa 14                                                    |                                              |
| Programa 5                                  | Programa 15                                                    |                                              |
| Programa 6                                  | Programa 16                                                    |                                              |
| Programa 7                                  | Programa 17                                                    |                                              |
| Programa 8                                  | Programa 18                                                    |                                              |
| Programa 9                                  | Programa 19                                                    |                                              |
| Programa 10                                 | Programa 20                                                    |                                              |
|                                             |                                                                |                                              |
|                                             |                                                                |                                              |
|                                             |                                                                |                                              |

# 5.9 Paso 9 – Contraseña

En la pestaña **Contraseña**, se puede configurar una nueva contraseña de acceso (4caracteresnuméricos); 24 por defecto es 0000.

| age AQUAware for Eco-Wash/E.W.Light *** "Default"                                                                           |              |
|----------------------------------------------------------------------------------------------------|--------------|
| Archivo Configuraciones Descargar/Cargar ?                                                                                  |              |
| 📝 🤳 🖬 🖉 🚔 🎡 🤹 🌉 😪 👾 🕗 🔘 🗎 🗐 🛍                                                                                               | 90           |
| 😡 🖸 🔞 💥 🚳 🛲 🗵 🖂 🔚 🕌 🌲                                                                                                    |              |
| Instalación   Lavadoras   Productos químicos   Ajustes   Calibración   Programas   Nombres programas   Contraseña   Estadís | ticas Alamas |
| Administrador                                                                                                    |              |
| Vieja Mostrar contraseña                                                                                                    |              |
|                                                                                                    |              |
|                                                                                                    |              |
|                                                                                                    |              |
|                                                                                                    |              |
|                                                                                                    |              |
|                                                                                                    |              |
|                                                                                                    |              |
|                                                                                                    |              |
|                                                                                                    |              |
|                                                                                                    |              |
|                                                                                                    |              |
|                                                                                                    |              |
|                                                                                                    |              |

Español

# 5.10 Paso 10 – Estadísticas

En la pestaña de las **Estadísticas** se pueden leer todas las estadísticas de las bombas y de los programas ejecutados. Además se pueden guardar los datos en un archivo en formato TXT, imprimir un informe o efectuar un reset.

| hivo Configuraciones D          | escargar/Cargar ?         |                         |                        |                                  |                                   |    |
|---------------------------------|---------------------------|-------------------------|------------------------|----------------------------------|-----------------------------------|----|
|                                 | i 心 🔶 🔜 🌘                 | 1 🖬 🌛 🕑                 |                        |                                  |                                   | 0  |
|                                 |                           | ù                       |                        |                                  |                                   |    |
|                                 | L ZZ 🛄 🖉                  |                         |                        |                                  |                                   |    |
| talación   Lavadoras   Producto | os químicos   Ajustes   C | alibración   Programa:  | s   Nombres program    | as   Contraseña Es               | tadísticas Alarmas                |    |
| avadora 1                       |                           |                         |                        |                                  |                                   |    |
| Lavados Bombas                  |                           |                         |                        |                                  |                                   |    |
| Último restablecimiento         | Programa                  | Lavados<br>totales (kg) | Lavados al<br>día (kg) | Lavados<br>costo total<br>(euro) | Lavados<br>costo al día<br>(euro) | ŀ  |
| Restablecimiento                | Todos                     | N.D.                    | N.D.                   | 0.00                             | 0.00                              | 1  |
| Actualizar                      | 1                         | N.D.                    | N.D.                   | 0.00                             | 0.00                              | 1  |
|                                 | 2                         | N.D.                    | N.D.                   | 0.00                             | 0.00                              | Ш  |
|                                 | 3                         | N.D.                    | N.D.                   | 0.00                             | 0.00                              | L  |
|                                 | 4                         | N.D.                    | N.D.                   | 0.00                             | 0.00                              | 11 |
|                                 | 5                         | N.D.                    | N.D.                   | 0.00                             | 0.00                              | Ш  |
|                                 | 6                         | N.D.                    | N.D.                   | 0.00                             | 0.00                              | 11 |
|                                 | 7                         | N.D.                    | N.D.                   | 0.00                             | 0.00                              | 1  |
|                                 | 8                         | N.D.                    | N.D.                   | 0.00                             | 0.00                              | H  |
|                                 | 9                         | N.D.                    | N.D.                   | 0.00                             | 0.00                              | 1  |
|                                 | 10                        | N.D.                    | N.D.                   | 0.00                             | 0.00                              | 1  |
|                                 | 11                        | N.D.                    | N.D.                   | 0.00                             | 0.00                              | 1  |
|                                 | 12                        | N.D.                    | N.D.                   | 0.00                             | 0.00                              | 1  |
|                                 |                           |                         |                        | Constanting and the second       | The second                        | 1  |

# 5.11 Paso 11 - Alarma

En la pestaña **Alarmas** se puede administrar la configuración de las alarmas y acceder al historial de las alarmas que se han activado en el sistema. Además se pueden guardar los datos en un archivo en formato TXT, imprimir un informe o efectuar un reset.

| chivo Configuraciones Desca                                                               | rgar/Cargar ?                                  |                          |                   |                    |
|-------------------------------------------------------------------------------------------|------------------------------------------------|--------------------------|-------------------|--------------------|
|                                                                                           | 👌 🕸 📕 Q 🖬 🍜 🔘 1                                |                          |                   | 0                  |
|                                                                                           | - <b>m</b> i i h                               |                          |                   |                    |
| 0 6 🛆 🖗 🛲 /                                                                               |                                                |                          |                   |                    |
| nstalación   Lavadoras   Productos qu                                                     | ímicos   Ajustes   Calibración   Programas   N | lombres programas   Cont | traseña Estadísti | icas (Alarmas)     |
| Alarmas                                                                                   | Inclusion and Res. Transfer                    | Último restabl.          | Res               | stablecim Actualiz |
|                                                                                           |                                                | Fecha                    | Tino alarma       | Duración           |
| Entrada de nivel N.A. 💌                                                                   | Filtro entrada de nivel (s) 5                  | (DD:MM:YYYY)             | nho alanna        | (HH:MM:SS)         |
| Salida relé N.A. 💌                                                                        | Zumbador Si 👻                                  |                          |                   |                    |
| Pausa del programa por alarma de nivel No 💌                                               |                                                |                          |                   |                    |
| Mantenimiento de las bombas                                                               |                                                |                          |                   |                    |
| Período de mantenimiento tubos (días                                                      | s) N.D. 🛨                                      |                          |                   |                    |
| Visualización alarma                                                                      | No                                             |                          |                   |                    |
| Último mantenimiento tubos                                                                | realizado                                      |                          |                   |                    |
|                                                                                           |                                                |                          |                   |                    |
| Calibración de las bombas                                                                 |                                                |                          |                   |                    |
| Calibración de las bombas<br>Período de recalibración bombas (día                         | ss) N.D. 🛨                                     | 1                        |                   |                    |
| Calibración de las bombas<br>Período de recalibración bombas (día<br>Visualización alarma | is) N.D. ÷                                     |                          |                   |                    |
| Calibración de las bombas<br>Período de recalibración bombas (dia<br>Visualización alarma | ND. +                                          |                          |                   |                    |
| Calibración de las bombas<br>Período de recalibración bombas (día<br>Visualización alarma | ND.                                            |                          |                   |                    |
| Calibración de las bombas<br>Período de recalibración bombas (día<br>Visualización alarma | ND. +                                          |                          |                   |                    |
| Calibración de las bombas<br>Período de recalibración bombas (día<br>Visualización alarma | ND                                             |                          |                   |                    |
| Calibración de las bombas<br>Periodo de recalibración bombas (dia<br>Visualización alarma | ND                                             |                          |                   |                    |

# 5.11.1 Configuración Alarmas

Se pueden efectuar las siguientes configuraciones:

- Activar o desactivar la alarma de flujo. Esta alarma controla el paso del agua en el kit de limpieza.
- Especificar si las sondas de las alarmas de nivel son de tipo NA (cuando el producto se ha agotado la sonda es un corto circuito) o NC (cuando el producto se ha agotado la sonda es uno abierto). Todas nuestras sondas son de tipo NA.
- Configurar la salida de relé de alarma como NA (cuando hay una alarma el contacto del relé está en ON, creando un corto circuito) o NC (cuando hay una alarma el contacto del relé está en OFF, creando uno abierto). Por defecto es NA.
- Configurar los impulsos del sensor de flujo; se aconseja dejar el valor configurado.
- Configurar el filtro de las señales de alarma para evitar que se reconozcan falsos contactos como señales de alarma.
- Activar o desactivar el zumbador para los avisos de alarma. Dicho zumbador se encuentra en la consola estándar.
- Activar o desactivar la parada de las bombas durante la activación de la alarma de nivel. Por defecto, predeterminado en No.

# 5.11.2 Alarma mantenimiento Bomba

Se puede utilizar esta alarma como recordatorio para efectuar el mantenimiento de las bombas. Para hacerlo es preciso configurar un tiempo tras el cual el sistema se pone en alarma. La visualización de esta alarma, sólo es posibleenla consola standard, puede inhabilitarse.

Una vez efectuado el mantenimiento, hay que comunicarlo al software pulsando la tecla Mantenimiento de los tubos efectuado.

# 5.11.3 Alarma calibración

Se puede utilizar esta alarma como recordatorio para efectuar nuevamente la calibración. De hecho, se pueden configurar los días durante los cuales el sistema no requiere calibración. El sistema advierte cuándo se agota este tiempo, con una alarma cuya visualización puede evitarse.

Tras la calibración, apague y vuelva a encender el sistema para restablecer la situación de alarma anterior; de no ser así, esta permanece activa en la lista de alarmas.

Si la alarma sigue activa en la columna duración se visualiza un asterisco \*.

# 6 TROUBLESHOOTING

| El sistema no se enciende             | <ul> <li>Controle el fusible en el circuito.</li> <li>Revise que la tensión en los bornes <i>F-N</i> sea de entre 100 y 240 VCA 50/60 Hz</li> </ul>                                                                                                    |
|---------------------------------------|----------------------------------------------------------------------------------------------------|
| La consola no se enciende             | <ul> <li>Revise el cable de conexión y la conexión al módulo de señales.</li> </ul>                                                                                                    |
| El módulo de señales no se enciende   | <ul> <li>Revise el cable de conexión y la conexión al módulo central.</li> </ul>                                                                                                    |
| La bomba no funciona                  | <ul> <li>En el circuito, revise que en los bornes del motor de la bomba no haya hilos desconectados.</li> <li>Revise que el motor no esté bloqueado.</li> <li>Revise que la señal de activación esté presente en el módulo de señales.</li> <li>Revise el programa de lavado.</li> <li>Revise que se haya puesto en marcha el programa en la consola.</li> <li>Revise que en el circuito haya por lo menos un LED rojo encendido.</li> </ul> |
| La bomba es lenta                     | <ul> <li>Revise que el motor no esté bloqueado.</li> <li>Revise el estado del porta-rodillo.</li> <li>Revise la velocidad programada.</li> <li>Revise el estado de la válvula de retención del kit de limpieza.</li> </ul>                                                                                                    |
| La bomba no se ceba                   | <ul> <li>Revise el estado del tubo de la bomba.</li> <li>Revise el estado del porta-rodillo.</li> <li>Revise la estanqueidad del racor de aspiración.</li> <li>Revise el estado de la válvula de retención del kit de limpieza.</li> </ul>                                                                                                    |
| Demasiado producto químico            | <ul> <li>Revise el tiempo y la velocidad programados.</li> </ul>                                                                                                    |
| Poco producto químico                 | <ul> <li>Revise el tiempo y la velocidad programados.</li> <li>Revise posibles pérdidas de producto químico en la línea de impulsión.</li> <li>Revise el estado de la válvula de retención del kit de limpieza.</li> </ul>                                                                                                    |
| No pasa el agua en el kit de limpieza | <ul> <li>Revise que la electroválvula esté conectada correctamente al borne WATER en el módulo central.</li> <li>Revise la programación del funcionamiento de la electroválvula.</li> <li>Controle el fusible en el circuito CPU (el del panel frontal del módulo central).</li> <li>Revise que el grifo del agua esté abierto.</li> </ul>                                                                                                   |

# 7 APENDICE 1 - Programas inválidos Algunos ejemplos <u>NO VALIDOS</u>

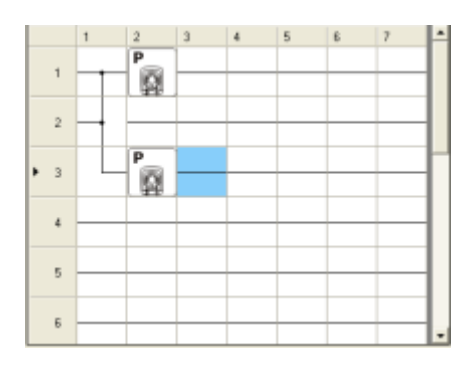

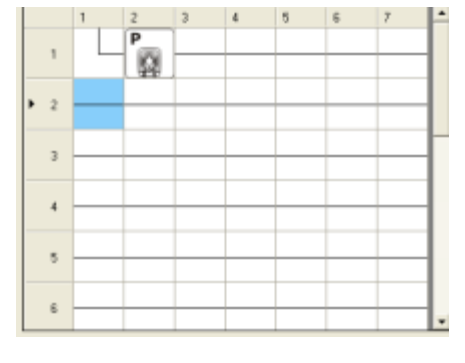

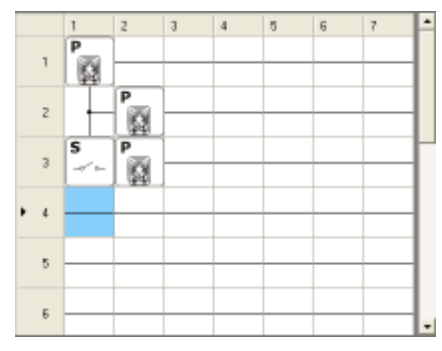

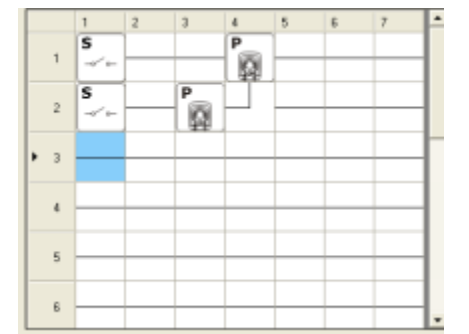

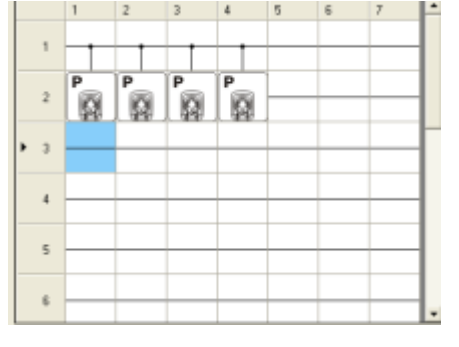

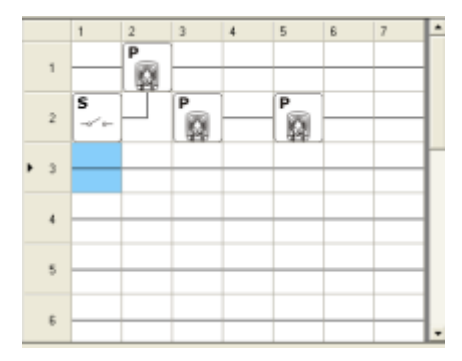

28

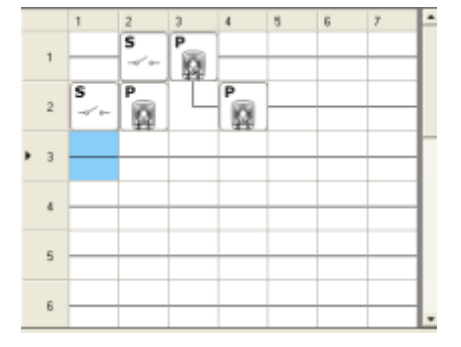

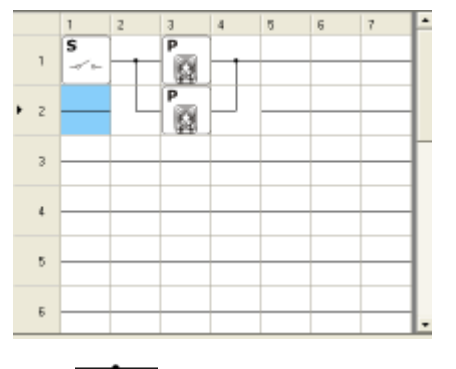

Si desea insertar elbloque de instrucción en la primera columna de la integración el software AQUAware mostrara un signo de exclamación rojo porque no hay tal posibilidad. Para quitar, sólo tiene que insertar otro bloque de instrucción.

|            | 1 | 2 | 3 | 4 | 5 | 6 | 7 | - |
|------------|---|---|---|---|---|---|---|---|
| <b>F</b> 1 |   |   |   |   |   |   |   |   |
|            |   |   |   |   |   |   |   |   |
|            |   |   |   |   |   |   |   |   |
| •          |   |   |   |   |   |   |   |   |
|            |   |   |   |   |   |   |   | Н |
| -          |   |   |   |   |   |   |   |   |
|            |   |   |   |   |   |   |   |   |
| •          |   |   |   |   |   |   |   |   |
|            |   |   |   |   |   |   |   |   |
| 5          |   |   |   |   |   |   |   |   |
|            |   |   |   |   |   |   |   |   |
|            |   |   |   |   |   |   |   | • |

Español

APENDICE 2 - Conexiones

## **Conexiones eléctricas**

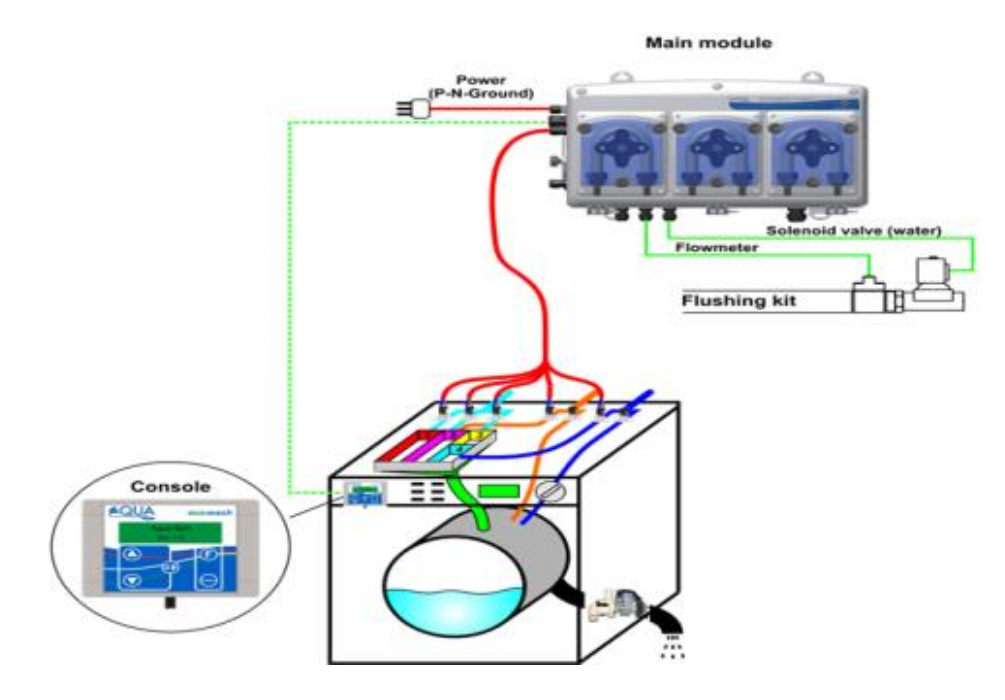

## **Conexiones hidráulicas**

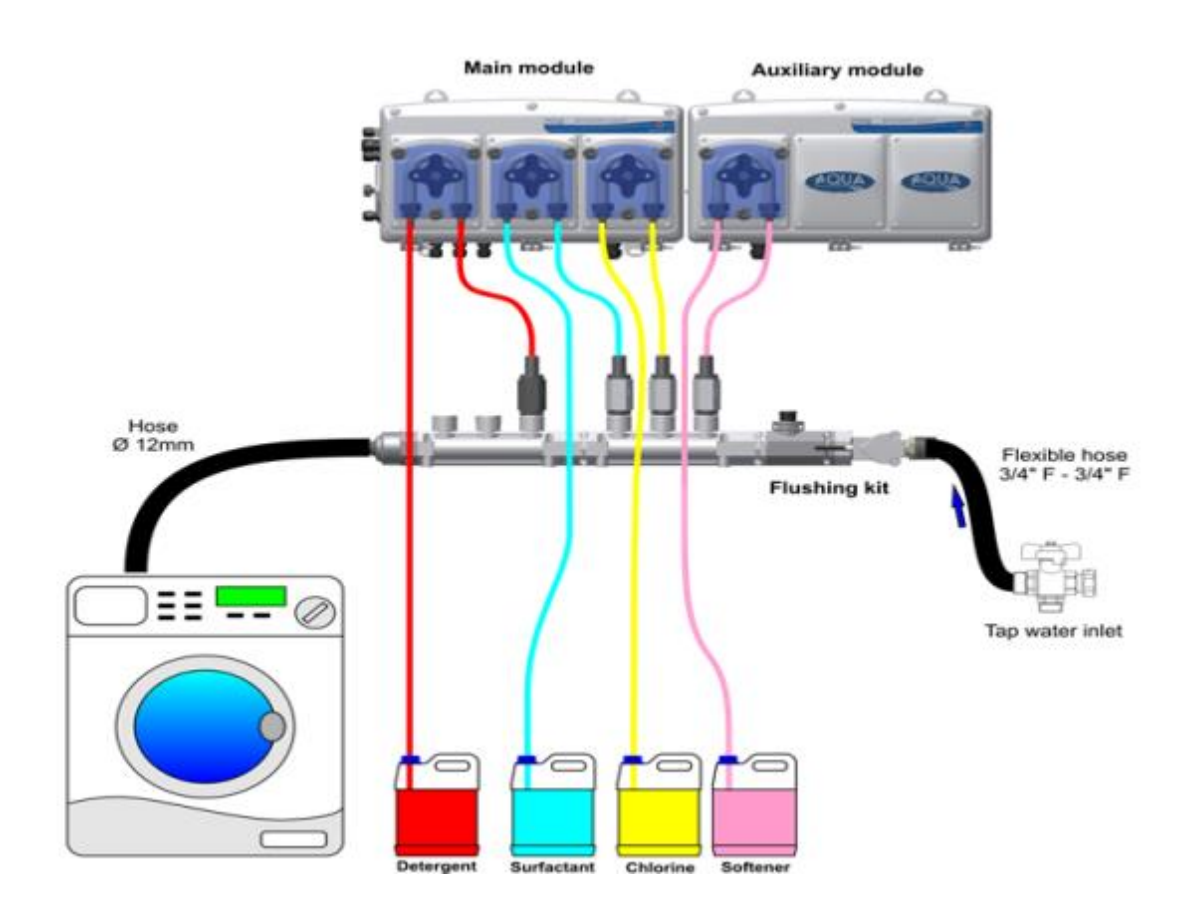

Español

## APENDICE 3 – Ejempio programas

# 9.1 Ejemplo 1:

Lavadora con cuatro señales provenientes de las electroválvulas de los compartimentos: prelavado, lavado, lejía y suavizante. El programa de lavado debe llevar a cabo las siguientes operaciones:

Señal Fase **Bombas** eléctrica Bomba 1 – 10 segundos de retardo – 20 segundos Prelavado 1 Bomba 2 – 10 segundos de retardo – 15 segundos Bomba 1 – 0 segundos de retardo – 40 segundos Lavado 2 ó 3 Bomba 2 – 0 segundos de retardo – 30 segundos Lejía 4 Bomba 3 – 0 segundos de retardo – 50 segundos Suavizante 5 Bomba 4 – 0 segundos de retardo – 12 segundos

## Bloques de instrucciones:

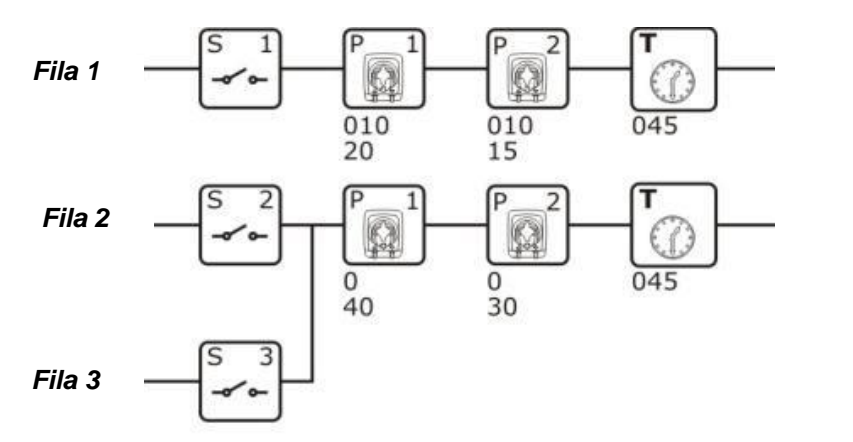

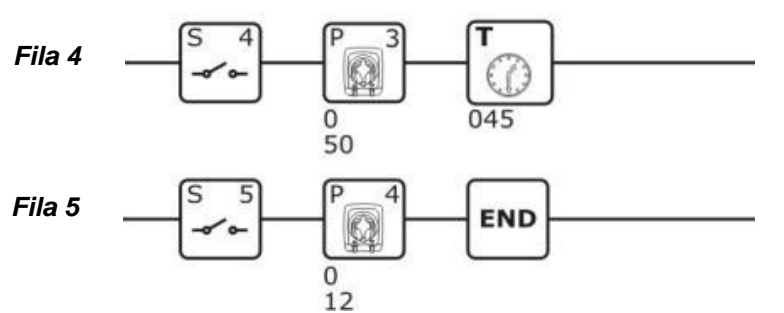

## Explicación:

El primer renglón ejecuta la fase de prelavado activando las bombas 1 y 2 después de que se ha reconocido la señal 1.

El segundo y el tercer renglón ejecutan la fase de lavado activando las bombas 1 y 2 después de que se ha reconocido la señal 2 o la señal 3.

El cuarto renglón ejecuta la fase de adición de lejía activando la bomba 3 después de que se ha reconocido la señal 4.

El quinto renglón ejecuta la fase de adición de suavizante activando la bomba 4 después de que se ha reconocido la señal 5. Al terminar la dosificación, el sistema concluye el programa con el bloque END.

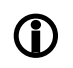

Los bloques timer que se encuentran en los renglones 1, 2 y 4 evitan que los renglones se ejecuten de nuevo en otras fases del mismo ciclo de lavado.

En este ejemplo no es necesario que las señales lleguen en la secuencia exacta.

rev. 2.1

Español

# 9.2 Ejemplo 2:

Lavadora con cinco señales provenientes de las electroválvulas de los compartimentos: prelavado, lavado, lejía y suavizante.

El programa de lavado debe llevar a cabo las siguientes operaciones:

| Fase       | Señal<br>eléctrica | Bombas                                                                                           |
|------------|--------------------|--------------------------------------------------------------------------------------------------|
| Prelavado  | 1                  | Bomba 1 – 10 segundos de retardo – 20 segundos<br>Bomba 2 – 10 segundos de retardo – 15 segundos |
| Lavado     | 2 ó 3              | Bomba 1 – 0 segundos de retardo – 40 segundos<br>Bomba 2 – 0 segundos de retardo – 30 segundos   |
| Lejía      | 4                  | Bomba 3 – 0 segundos de retardo – 50 segundos                                                    |
| Suavizante | 5                  | Bomba 4 – 0 segundos de retardo – 12 segundos                                                    |

## Bloques de instrucciones:

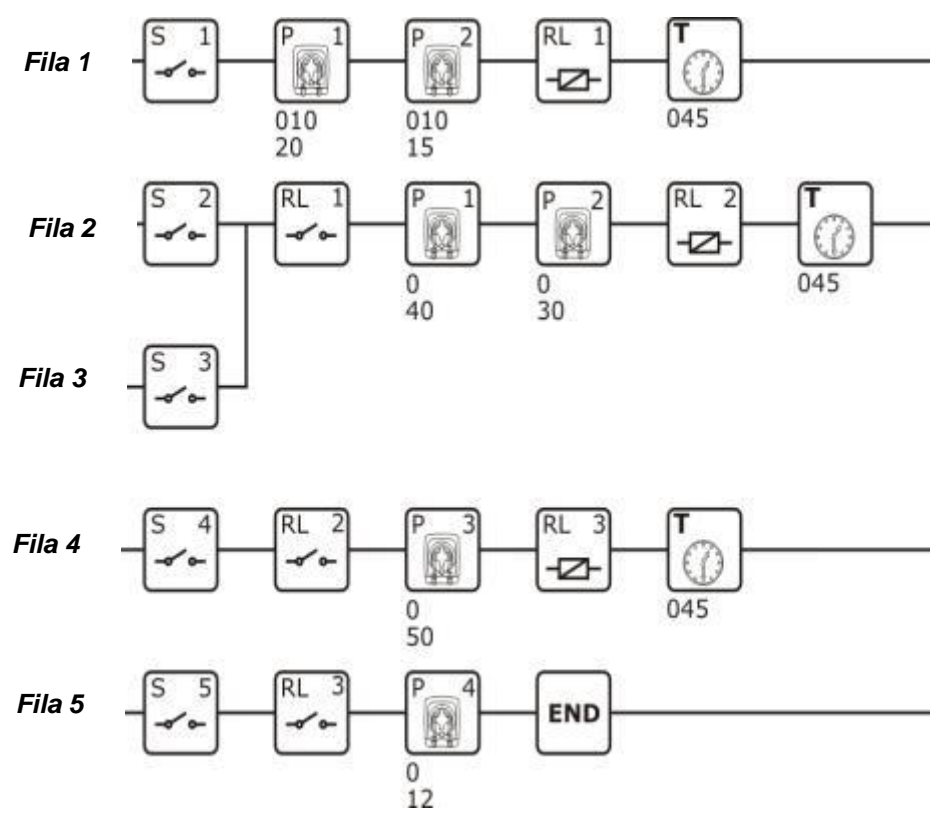

## Explicación:

El primer renglón ejecuta la fase de prelavado activando las bombas 1 y 2 después de que se ha reconocido la señal 1.

El segundo y el tercer renglón, si se ha efectuado el prelavado (control bobina RL1), ejecutan la fase de lavado activando las bombas 1 y 2 después de que se ha reconocido la señal 2 o la señal 3.

El cuarto renglón, si se ha efectuado el lavado (control bobina RL2), ejecuta la fase de adición de lejía activando la bomba 3 después de que se ha reconocido la señal 4.

El quinto renglón, si se ha efectuado la adición de lejía (control bobina RL3), ejecuta la fase de adición de suavizante, activando la bomba 4 después de que se ha reconocido la señal 5; sucesivamente el sistema sale del programa mediante el bloque END.

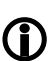

 Los bloques timer que se encuentran en los renglones 1, 2 y 4 evitan que los renglones se ejecuten de nuevo en otras fases del mismo ciclo de lavado.

En este ejemplo <u>es necesario</u> que las señales lleguen en la secuencia exacta.

# 9.3 Ejemplo 3:

Lavadora con dos señales, prelavado y descarga.

El programa de lavado debe llevar a cabo las siguientes operaciones:

| Fase       | Señal<br>eléctrica | Bombas                                            |
|------------|--------------------|---------------------------------------------------|
|            |                    | Bomba 1 – 10 segundos de retardo – 20             |
| Prelavado  | 1                  | segundos<br>Bomba 2 – 10 segundos de retardo – 15 |
|            |                    | segundos                                          |
|            | 6                  | Bomba 1 - 0 segundos de retardo - 40              |
| Lavado     |                    | segundos                                          |
| Lavado     |                    | Bomba 2 – 0 segundos de retardo – 30              |
|            |                    | segundos                                          |
| Lejía      | 6                  | Bomba 3 – 0 segundos de retardo – 50              |
|            |                    | segundos                                          |
| Suavizanto | 6                  | Bomba 4 – 0 segundos de retardo – 12              |
| Suavizante | 0                  | segundos                                          |

## Bloques de instrucciones:

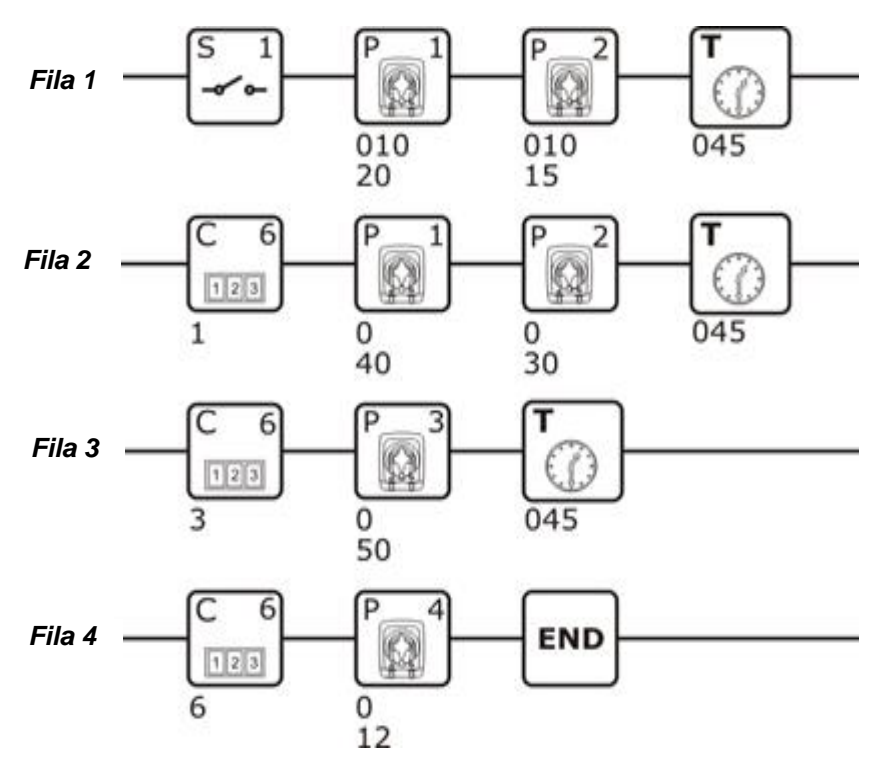

## Explicación:

El primer renglón ejecuta la fase de prelavado activando la bomba 1 y sucesivamente la 2, después de que se ha reconocido la señal 1.

El segundo renglón ejecuta la fase de lavado activando la bomba 1 y sucesivamente la 2, tras cada activación de la señal 8.

El tercer renglón ejecuta la fase de adición de lejía activando la bomba 3 cada tres activaciones de la señal 8.

El cuarto renglón ejecuta la fase de adición de suavizante activando la bomba 4 tras la sexta activación de la señal 8, y sucesivamente el sistema sale del programa gracias al bloque END.

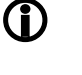

Los bloques timer que se encuentran en los renglones 1, 2 y 3 evitan que los renglones se ejecuten de nuevo en otras fases del mismo ciclo de lavado.

Español

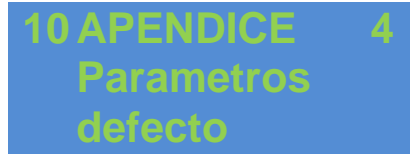

pol

En el programa "AQUAware for Ecowash" (v. par. Errore. L'origine riferimento non è stata trovata.) cuando se abre un nuevo proyecto, por defecto se cargan los siguientes parámetros:

## Pantalla configuración

- Filtro señal entrada (s): 5
- Señal de descarga: NC

## Pantalla Flujo

- Funcionamento: Automático
- Modo: *Tiempo*
- Duración: 20 s.

## Pantalla Programa

Modalidad: Rele

# Pantalla Alarma

- Flujo: No
- Impulso por litro: 30
- Ingreso nivel: NA
- Filtro ingreso nivel (s): 5
- Salida a rele: NA
- Sonido: No
- Pausa Programa por Allarma nivel: No
- Visualización alarma: No

# 11 APENDICE 5 – Inicialización del sistema

SM/

# 11.1 Procedimiento

El procedimiento <u>debe ser aplicada</u> cada vez que se instala un nuevo sistema o despues de un reset de la memoria interna e<sup>2</sup>prom:

- a) Abrir el programa AQUAware for Eco-Wash.
- b) Conectar el PC y el sistema eco•wash.
- c) Colocar en pausa el equipo (semaforo rojo).
- d) En el menú presionar el icono para crear un nuevo proyecto o cargar uno ya existente; en el primer caso basta con seleccionar *Archivo->Nuevo*.

| chivo Configuraciones Descargar/0    | argar ?                                                         |
|--------------------------------------|-----------------------------------------------------------------|
| Nuevo                                | 🔜 🖕 🚖 🖓 🖿 🗐 👘 🖉 🙆 🙆 🙆                                           |
| Abrir                                |                                                                 |
| Guardar                              | <b>A</b>                                                        |
| Guardar con nombre                   | Hereite   Demonsol Number annound   Demonte   Demonte   Annound |
| Cambiar el número de lavadoras / bor | bas                                                             |
| Imprimir                             | · versión                                                       |
| Salida                               |                                                                 |
|                                      | Provincia                                                       |
| Pais                                 | Descuento (%) 0.0 📩                                             |
|                                      |                                                                 |
| Contacto<br>Nombra                   |                                                                 |
|                                      |                                                                 |
| Telefono                             | Fax                                                             |
| Email                                |                                                                 |
| Mater                                |                                                                 |
| IVOURS                               |                                                                 |
|                                      |                                                                 |
| Sistema                              |                                                                 |
| Número de                            | a boohaa 🔲                                                      |
| lavadoras [1] Pasitito               | e contras. La                                                   |
|                                      |                                                                 |
|                                      |                                                                 |
|                                      |                                                                 |

En el secundo caso basta con seleccionar Archivo->Abrir y

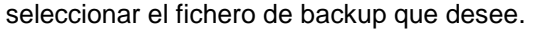

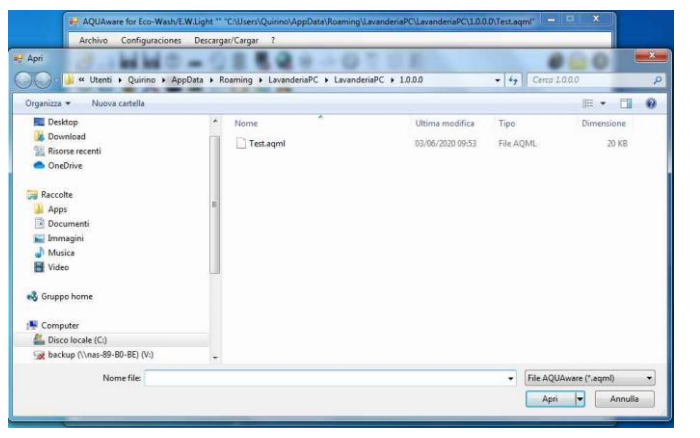

El directorio donde se guardan los datos se puede ver en **Configuraciónes->Carpeta de datos**.

- e) Hacer un *cargar completo*.
- f) Restablecer las estadísticas.

# ESPLOSI/EXPLODED VIEW

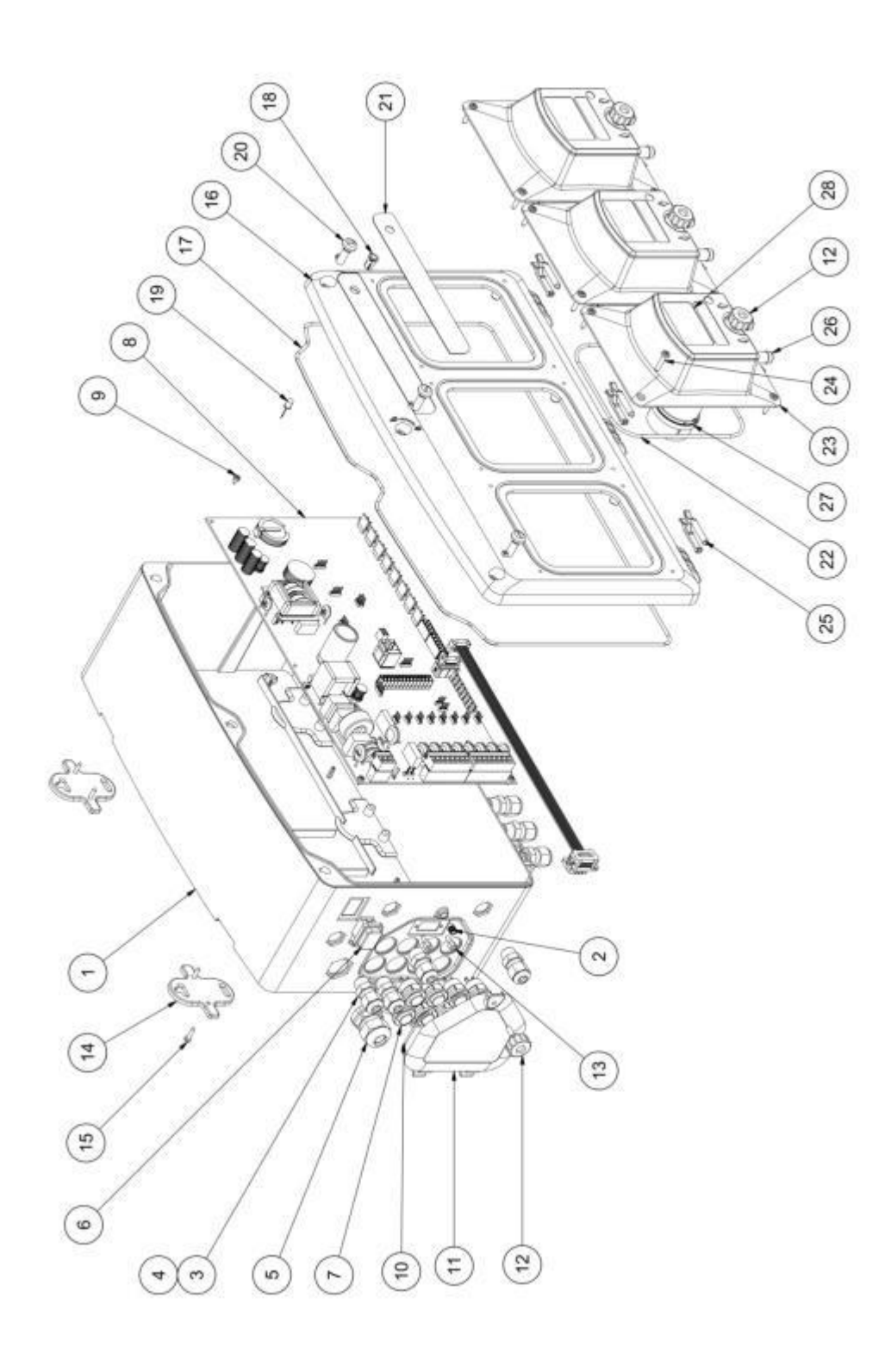

|    |              | MODULO CENTRALE                                                        |    |
|----|--------------|------------------------------------------------------------------------|----|
| N° | Codice       | Descrizione                                                            |    |
| 3  | ADSP6000424  | PRESSACAVO PASSO PG7 - 1900.07 - NERO                                  |    |
| 4  | ADSP6000626  | DADO PG7 NERO                                                          |    |
| 5  | ADSP6000453  | PRESSACAVO + DADO PG11 NERO (vn)                                       |    |
| 6  | ADSP9400002  | INTERRUTTORE ON-OFF CON 2 FILI COMPLETO DI CAPOCORDA FASTON FEMMINA    |    |
| 7  | KC02PPU0030T | CAVO 2 POLI L= 300 CON PULSANTE - ECOWASH LIGHT                        |    |
| 8  | ADSP6000865  | SK - ECOWASH LIGHT 8 MOTORI CON PRED. CONSOLE STANDARD (85-265)Vac     |    |
| 9  | ADSP6000705  | VITE M 2,9 X 6,5 UNI 6954 (AF-TCTC) INOX A2                            |    |
| 10 | ADSP5007073  | OR - RIF. 2362 - NBR                                                   |    |
| 11 | ADSP3400029  | COPERCHIETTO CONNESSIONI ECOWASH LIGHT ABS BIANCO                      |    |
| 12 | ADSP8000029L | MANOPOLA FISSAGGIO COPERCHIO POMPE PER ECOWASH                         |    |
| 13 | JVESA13L200T | VITE ESAGONALE PER CONNETTORE BF0091P380FT L=13,2mm                    |    |
| 14 | ADSP3400010  | STAFFA FISSAGGIO A PARETE MODULO ECOWASH ABS BIANCO                    |    |
| 15 | ADSP6000749  | VITE 3X8 (TCTC) INOX A2 - SERIE HILO                                   | 36 |
| 17 | ADSP5007103  | GUARNIZIONE NBR A FILO D.2,62                                          |    |
| 19 | KC02PRN0055T | CAVO CON LED L.550 ROSSO NERO - ECOWASH LIGHT                          |    |
| 20 | ADSP3400007  | VITE CHIUSURA COPERCHIO CASSA ECOWASH ABS BIANCO                       |    |
| 22 | ADSP5007194  | OR - RIF. 3525 - NBR                                                   |    |
| 22 | EWLAP1LS000  | ASSIEME POMPA ECOWASH LIGHT 20LT TUBO SANTOPRENE                       |    |
| 23 | EWLAP1HS000  | ASSIEME POMPA ECOWASH LIGHT 100LT TUBO SANTOPRENE                      |    |
| 24 | ADSP6000767  | VITE M 3,5 X 19 UNI 6954 (AF-TCTC) INOX A2                             |    |
| 25 | ADSP3400031  | FORCELLA PER FISSAGGIO MODULO POMPA/COPERCHIO ECOWASH LIGHT ABS BIANCO |    |
| 26 | ADSP8000196  | TUBO SANTOPRENE ECOWASH 20L COMPLETO                                   |    |
| 20 | ADSP8000197  | TUBO SANTOPRENE ECOWASH 100L COMPLETO                                  |    |
| 72 | ADSP8000268R | MOTORE ROTALINK - 100L PER LAVANDERIA ECOWASH - (SP3500)               |    |
| 21 | ADSP8000270  | MOTORE 20L PER ECOWASH ALBERO D.6 24VDC                                |    |
| 20 | ADSP3400005  | VETRINO PER COPERCHIO POMPA ECOWASH 100LT                              |    |
| 28 | ADSP3400004  | VETRINO PER COPERCHIO POMPA ECOWASH 20LT                               |    |

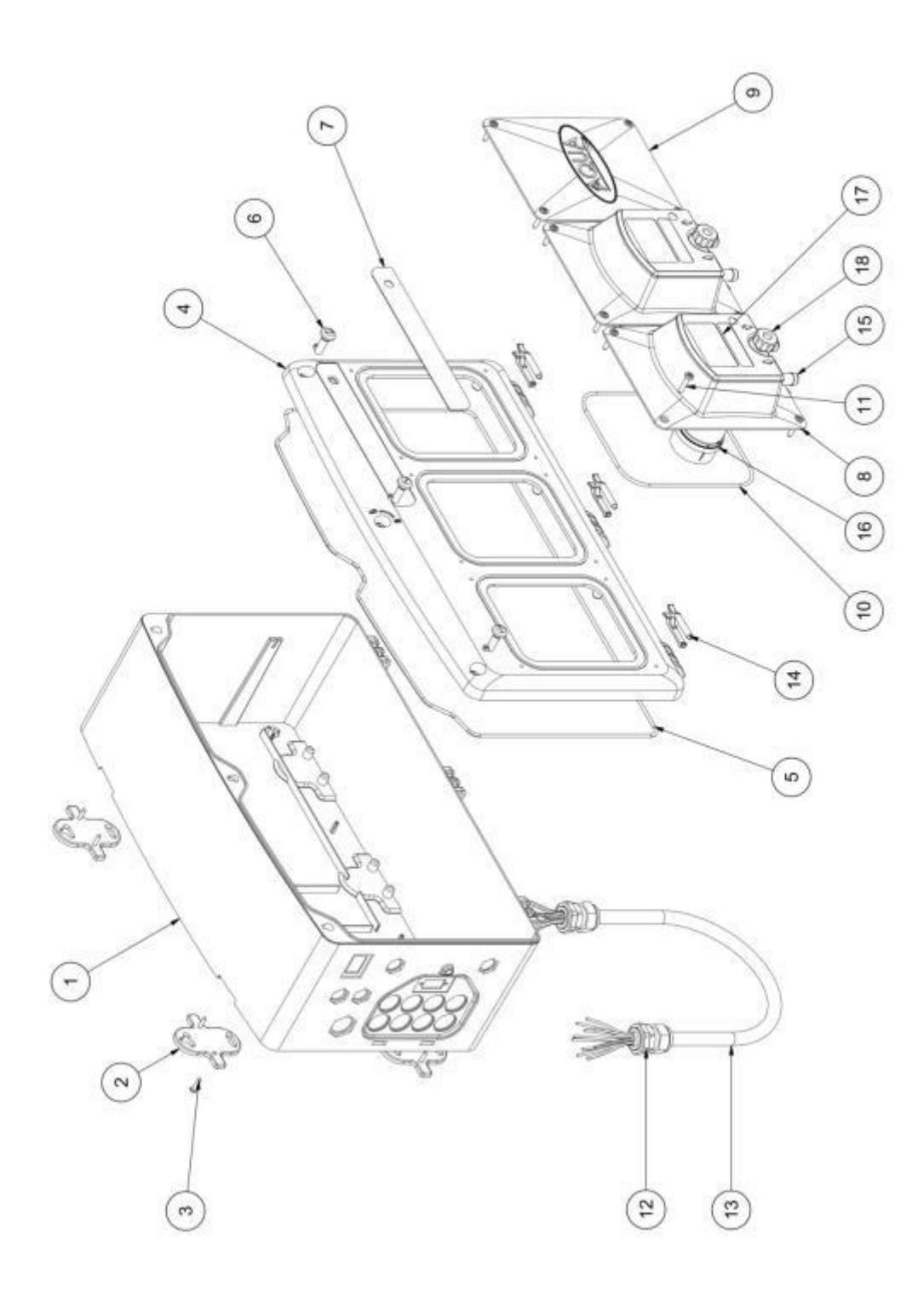

|    | MODULO AUSILIARIO |                                                                        |  |  |  |
|----|-------------------|------------------------------------------------------------------------|--|--|--|
| N° | Codice            | Descrizione                                                            |  |  |  |
| 2  | ADSP3400010       | STAFFA FISSAGGIO A PARETE MODULO ECOWASH ABS BIANCO                    |  |  |  |
| 3  | ADSP6000714       | VITE M 2,9 X 13 UNI 6954 (TCTC) INOX A2                                |  |  |  |
| 5  | ADSP5007103       | GUARNIZIONE NBR A FILO D.2,62                                          |  |  |  |
| 6  | ADSP3400007       | VITE CHIUSURA COPERCHIO CASSA ECOWASH ABS BIANCO                       |  |  |  |
| 0  | EWLAP1LS000       | ASSIEME POMPA ECOWASH LIGHT 20LT TUBO SANTOPRENE                       |  |  |  |
| 0  | EWLAP1HS000       | ASSIEME POMPA ECOWASH LIGHT 100LT TUBO SANTOPRENE                      |  |  |  |
| 9  | ADSP3400028       | TAPPO MODULO POMPE ECOWASH LIGHT ABS BIANCO                            |  |  |  |
| 10 | ADSP5007194       | OR - RIF. 3525 - NBR                                                   |  |  |  |
| 11 | ADSP6000767       | VITE M 3,5 X 19 UNI 6954 (AF-TCTC) INOX A2                             |  |  |  |
| 12 | ADSP6000453       | PRESSACAVO + DADO PG11 NERO (vn)                                       |  |  |  |
| 13 | ADSP6002480       | CAVO LIYY 10x0,75 DIN 47100 PER ECOWASH LIGHT                          |  |  |  |
| 14 | ADSP3400031       | FORCELLA PER FISSAGGIO MODULO POMPA/COPERCHIO ECOWASH LIGHT ABS BIANCO |  |  |  |
| 15 | ADSP8000196       | TUBO SANTOPRENE ECOWASH 20L COMPLETO                                   |  |  |  |
| 13 | ADSP8000197       | TUBO SANTOPRENE ECOWASH 100L COMPLETO                                  |  |  |  |
| 16 | ADSP8000270       | MOTORE 20L PER ECOWASH ALBERO D.6 24VDC                                |  |  |  |
| 10 | ADSP8000268R      | MOTORE ROTALINK - 100L PER LAVANDERIA ECOWASH - (SP3500)               |  |  |  |
| 17 | ADSP3400004       | VETRINO PER COPERCHIO POMPA ECOWASH 20LT                               |  |  |  |
| 1/ | ADSP3400005       | VETRINO PER COPERCHIO POMPA ECOWASH 100LT                              |  |  |  |
| 18 | ADSP8000029L      | MANOPOLA FISSAGGIO COPERCHIO POMPE PER ECOWASH                         |  |  |  |

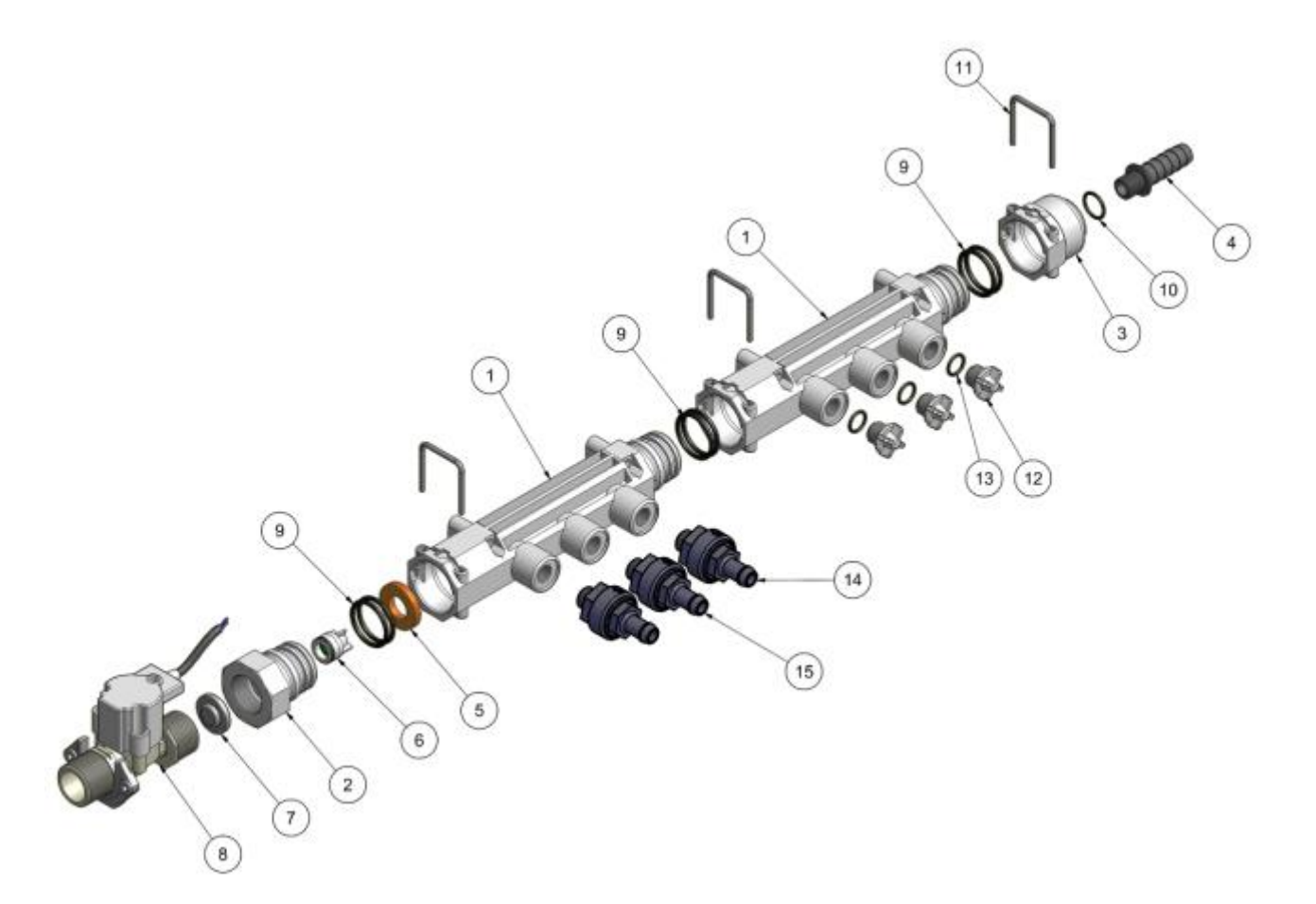

|    | TRONCHETTO DI FLUSAGGIO |                                                                          |  |  |  |
|----|-------------------------|--------------------------------------------------------------------------|--|--|--|
| 1  | A6012520                | COLLETTORE 3 VIE PER KIT FLUSSAGGIO ECOWASH LIGHT                        |  |  |  |
| 2  | A6012600                | TAPPO COLLETTORE FILETTATO G3/4" - TRONCHETTO FLUSSAGGIO ECOWASH LIGHT   |  |  |  |
| 3  | A6012530                | TAPPO COLLETTORE TRONCHETTO FLUSSAGGIO ECOWASH LIGHT C/FILETTO FG1/4"    |  |  |  |
| 4  | MB050350                | PORTAGOMMA IN PLASTICA DRITTO FILETTO M. 1/4" PER TUBO D.10              |  |  |  |
| 4  | MB050380                | PORTAGOMMA IN PLASTICA DRITTO FILETTO M. 1/4" PER TUBO D.13              |  |  |  |
| 5  | ADSP4000648             | RONDELLA BLOCCO VRN IN -D15X29- KIT FLUSSAGGIO ECOWASH LIGHT             |  |  |  |
| 6  | A9500500                | KIT VALVOLA DI NON RITORNO "VNR IN" PER VALVOLA A SFERA AQUA MIX         |  |  |  |
| 7  | PD3314                  | GUARNIZIONE CON FILTRO PER RACCORDO                                      |  |  |  |
| 8  | ADSP6000671             | ELETTROVALVOLA 3/4" M/M 24VDC NC IP 67-2MT PER KIT FLUSSAGGIO ECOWASH    |  |  |  |
| 9  | ADSP5007106             | OR - RIF. 3100 - VITON NERO                                              |  |  |  |
| 10 | ADSP5007088             | OR - RIF. 2056 - DUTRAL                                                  |  |  |  |
| 11 | MB010580                | CAVALLOTTO FORCELLA F.3 INOX PER TRONCHETTO FLUSSAGGIO ECOWASH LIGHT     |  |  |  |
| 12 | A6013010                | TAPPO SFIATO G1/4" - LOGO AQUA                                           |  |  |  |
| 13 | ADSP5007085             | OR - RIF. 2043 - DUTRAL                                                  |  |  |  |
| 14 | ADVIL000A               | VALVOLA INIEZIONE ECOWASH MOD.AQUA 1/4"-8X12 PP-PTFE-DT-HAST BIANCA      |  |  |  |
| 15 | ADVIL100A               | VALVOLA INIEZIONE ECOWASH MOD.AQUA 1/4"-8X12 PP-PTFE-VT-HAST BIANCA-NERA |  |  |  |

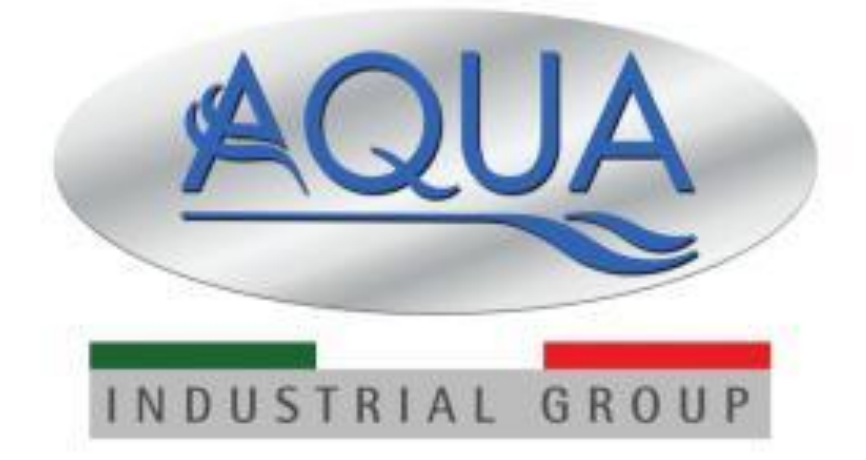

# AQUA eco•wash•light

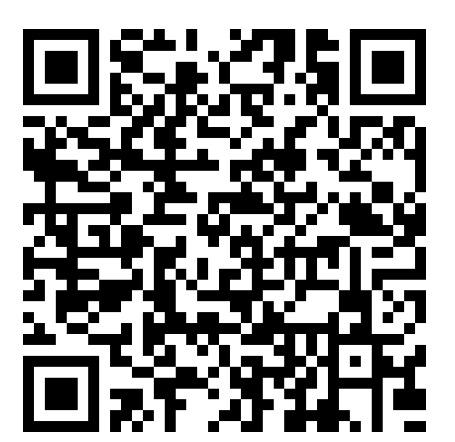